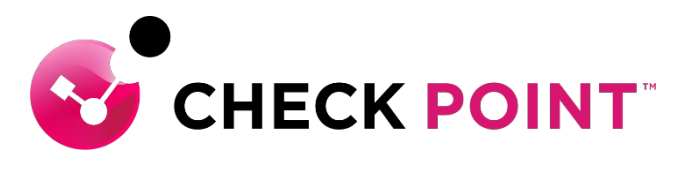

YOU DESERVE THE BEST SECURITY

## HARMONY CONNECT INTERNET ACCESS 簡易設定ガイド

#### チェック・ポイント・ソフトウェア・テクノロジーズ株式会社

- ・本ドキュメントは、検証、ハンズオン研修等での利用を目的としているため、
   一部の設定手順のみを記載しています。
- ・本番環境の設定は、Administration Guide 等に基づいて行ってください。
- 本手順書と、Administration Guide、SK等の記述内容が異なる場合は、原則、
   本手順書以外のドキュメントの内容が優先されます。
- ・本手順書は、2022年1月現在の設定内容、UIに基づいて作成されています。

## Agenda

- HC-IA(Harmony Connect Internet Access)の特長
- HC-IA の動作概要
- 設定の流れ
- Infinity Portal へのサインイン
- Hamony Connect の有効化
- クラウドロケーションの設定
- ユーザの作成方法と注意点
- ユーザの作成 [Eメール]
- SSL INSPECTIONの設定
- インターネットアクセスポリシーの設定
- 注意点

## HC-IA (Harmony Connect Internet Access)の特長

#### ・ゼロデイ・マルウェアやフィッシングからの高度な保護

- すべてのポートを対象とするThreat Prevention
- SSL FULL INSPECTION
- 第三者機関による評価での高い実績

### シンプルで使いやすい統合管理機能

- 直感的に使えるユーザインタフェース
- Infinity ソリューションの管理を一元化
- グラフィカルなWeekly Report

#### コスト最適化されたライセンス体系

○ すべてのセキュリティ機能をオールインワンで提供

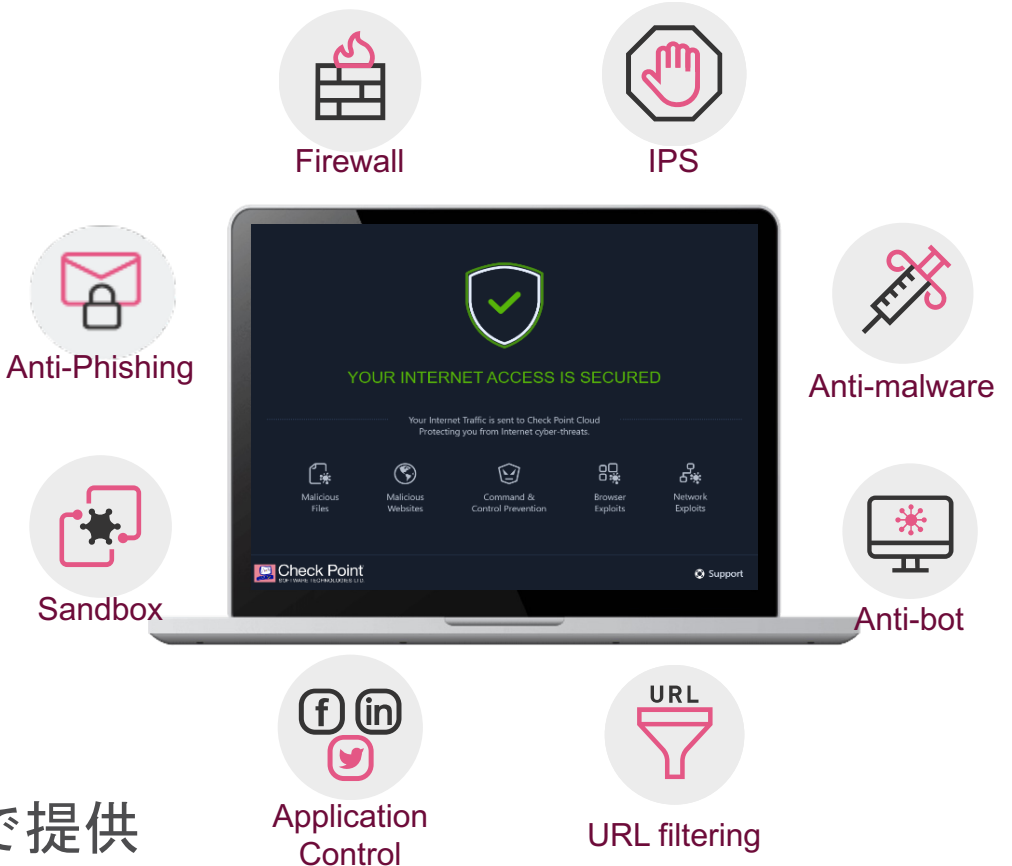

## HC-IA の動作概要

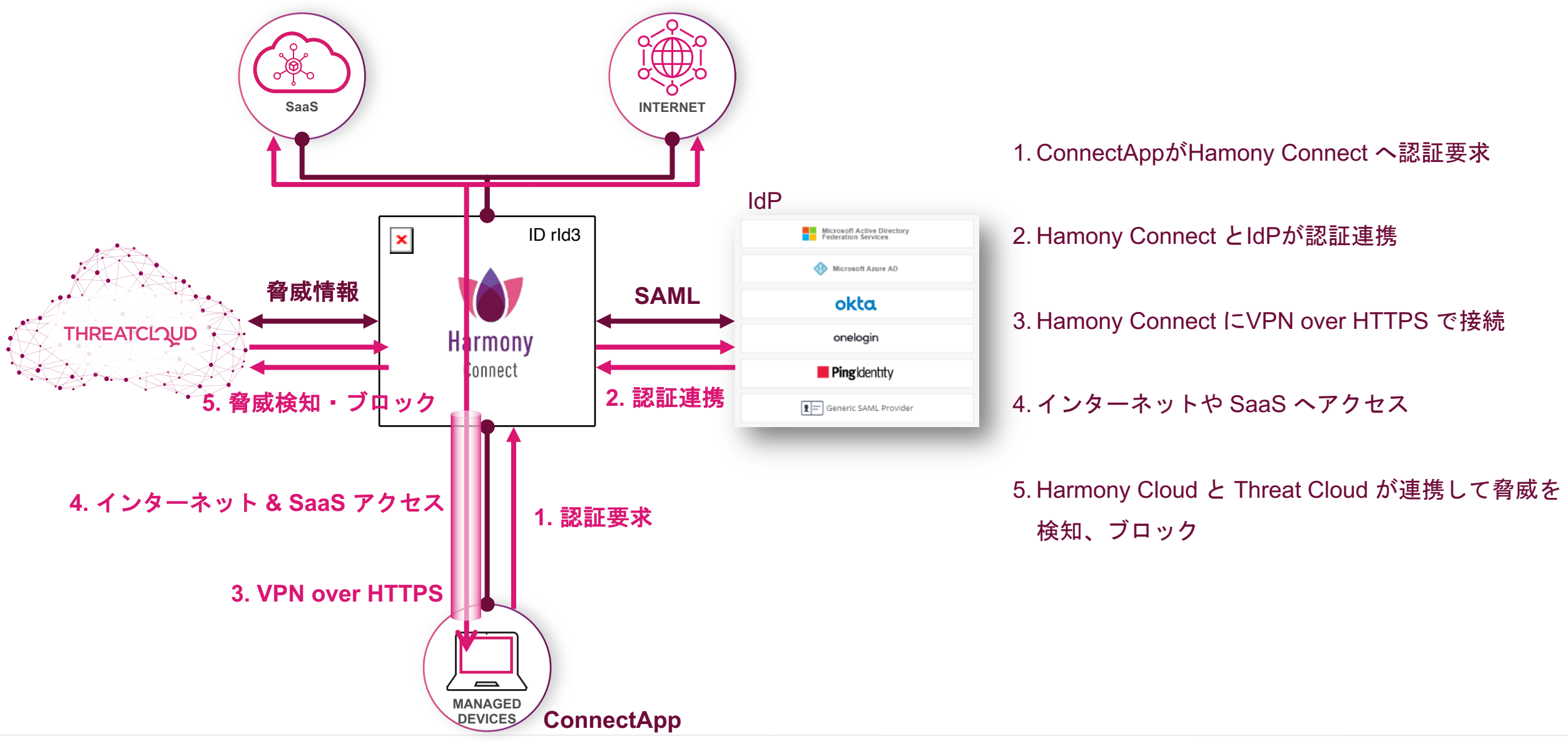

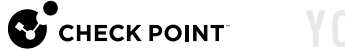

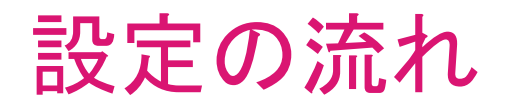

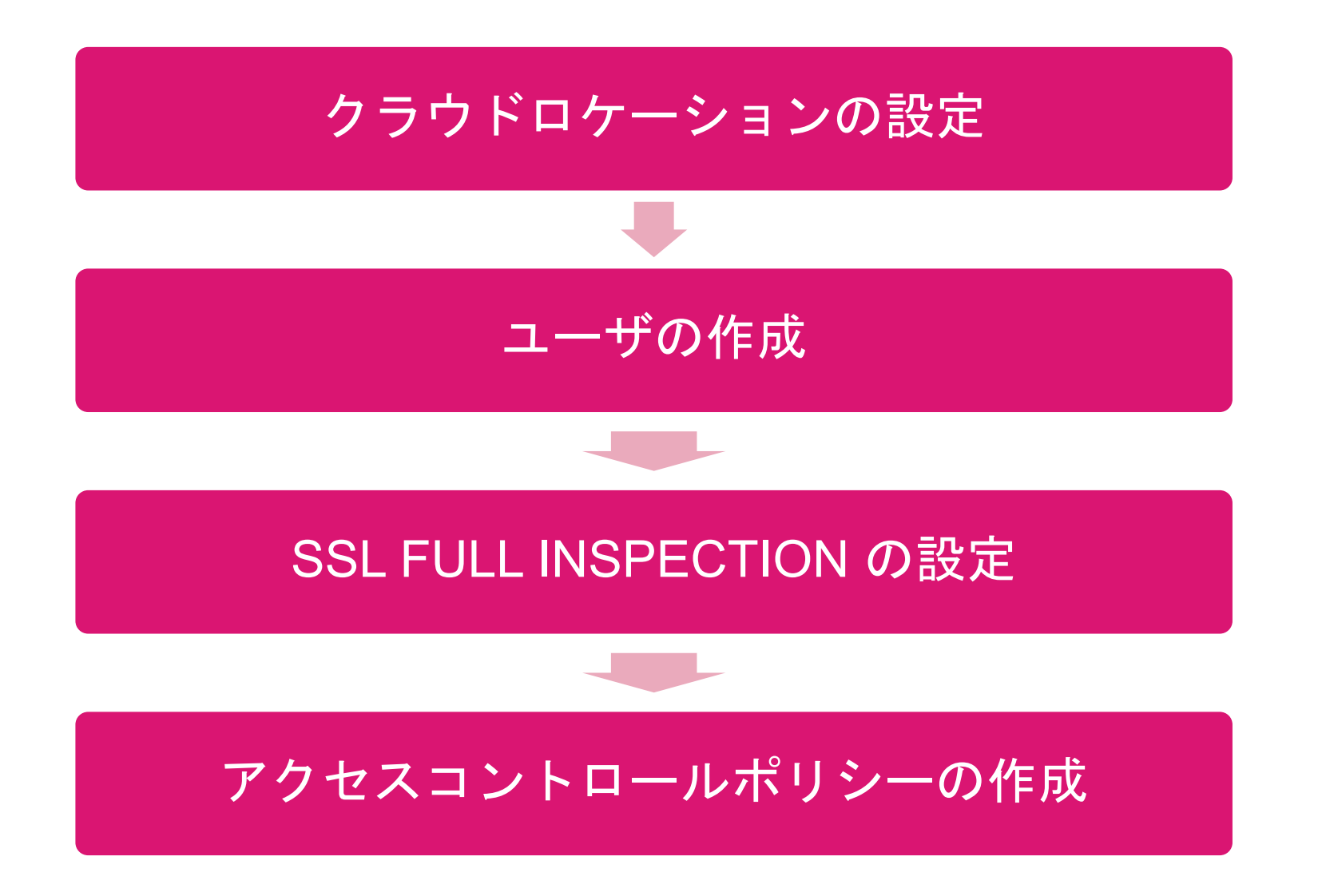

Infinity Portal へのサインイン

|                        | https://portal.checkpoint.com/signin                                                                     |                                         | 2 12 🖸                    | 3 ☆                                                                          | Ģ      | ۲ |   |
|------------------------|----------------------------------------------------------------------------------------------------|-----------------------------------------|---------------------------|------------------------------------------------------------------------------|--------|---|---|
|                        |                                                                                                    |                                         |                           | <b>\$</b>                                                                    |        | • |   |
|                        |                                                                                                    |                                         |                           |                                                                              |        |   |   |
|                        | ィイアカウント                                                                                                  |                                         |                           |                                                                              |        |   |   |
|                        |                                                                                                    |                                         |                           |                                                                              |        |   |   |
| 7                      | カウントがない場合登録はこちら                                                                                          |                                         |                           |                                                                              |        |   |   |
|                        |                                                                                                    |                                         |                           | <b>.</b> *                                                                   |        |   |   |
|                        | スワードを忘れた場合                                                                                               | 次へ                                      |                           | Y ポータル                                                                       |        |   |   |
|                        |                                                                                                    |                                         | onnica secondy - delivere | ヘルプ ・                                                                        | Terms  |   |   |
|                        |                                                                                                    |                                         |                           |                                                                              |        |   |   |
|                        |                                                                                                    |                                         |                           |                                                                              |        |   |   |
| _                      |                                                                                                    |                                         | _                         | -                                                                            |        |   |   |
|                        |                                                                                                    |                                         | -                         |                                                                              |        |   |   |
| $\square  Check Point$ | nfinity Portal x +                                                                                       | -                                       | 2 12 1                    | ि                                                                            | -      |   |   |
| □ Check Point<br>→ C   | nfinity Portal X +                                                                                       | C Check Point                           | P to 🖬                    | 3 ¢                                                                          | Ð<br>- | • |   |
| Check Point → C        | nfinity Portal x +                                                                                       | Check Point<br>DTWHE TROMCODES UT       | P to 🖬                    | 3 ♪                                                                          | -<br>- | • |   |
| Check Point            | nfinity Portal x +<br>合 https://portal.checkpoint.com/signin                                             | Check Point<br>Dot Water Tromo Ober 110 | P 13 🗖                    | 3   ☆                                                                        | -<br>G | • |   |
| Check Point            | nfinity Portal x +<br>① https://portal.checkpoint.com/signin<br>マイアカウント                                  | Check Point<br>Definite Homodes Uti     | 2 tè ■                    | G   £=                                                                       | -      | • |   |
| ☐ Check Point<br>- → C | nfinity Portal x +<br>合 https://portal.checkpoint.com/signin<br>マイアカウント                                  | ED THANK HOMADARE LID                   | P tà 🗖                    | G   ¢=                                                                       | -<br>@ | • |   |
| Check Point            | nfnity Portal x +<br>合 https://portal.checkpoint.com/signin<br>マイアカウント<br>カウントがない場合意味はこちら                |                                         |                           | 3   ¢<br>→                                                                   | -<br>• |   |   |
| Check Point            | nfinity Portal x +<br>合 https://portal.checkpoint.com/signin<br>マイアカウント<br>                              | CCECK POINT<br>EXTWARE TROMCODAES UT    |                           | 3 ←                                                                          | -<br>@ | • | • |
| Check Point            | nfinity Portal x +<br>① https://portal.checkpoint.com/signin<br>マイアカウント<br>カウントがない場合登録はこちら<br>スワードを忘れた場合 | ECTIVATE ECCINECIDENT                   |                           | <ul> <li>3   €</li> <li>3   €</li> <li>4 ≤</li> <li>4 ≤ a service</li> </ul> | -<br>@ |   | • |

CHECK POINT

- 1. Infinity Portal へ接続する
  - URL: https://portal.checkpoint.com/

#### 2. ユーザ名を入力して、「次へ」を押す

#### 3. パスワードを入力して、「サインイン」を押す

## Harmony Connect の有効化(1/2)

| Check Point Infinity Portal                                                                                                    | × +                                                                                                    |                                                                                                    |                                                                                                    |                                            |                                                                                                    |                                                                                                    | -                                                 |                                                                                                    | ×                                             |
|----------------------------------------------------------------------------------------------------|----------------------------------------------------------------------------------------------------|----------------------------------------------------------------------------------------------------|----------------------------------------------------------------------------------------------------|--------------------------------------------|----------------------------------------------------------------------------------------------------|----------------------------------------------------------------------------------------------------|---------------------------------------------------|----------------------------------------------------------------------------------------------------|-----------------------------------------------|
| C 🕆 https://pd                                                                                                    | ortal.checkpoint.com/dashboard/start                                                                                                    |                                                                                                    | 0 2                                                                                                    | 6                                          | 3                                                                                                    | ₹_=                                                                                                    | œ                                                 |                                                                                                    |                                               |
|                                                                                                    | IFINITY ポータル 🛛 🗎 cp jap                                                                                                    | VINDER Attack?                                                                                                    | 0   1                                                                                                    | р фј                                       | demo000                                                                                                    | • 🎱                                                                                                    | ~                                                 |                                                                                                    | CHEC                                          |
|                                                                                                    | $\checkmark$                                                                                                    |                                                                                                    |                                                                                                    |                                            |                                                                                                    |                                                                                                    |                                                   |                                                                                                    |                                               |
|                                                                                                    | Your Infinity account is ready                                                                                                    |                                                                                                    |                                                                                                    |                                            |                                                                                                    |                                                                                                    |                                                   |                                                                                                    |                                               |
| -                                                                                                    | Start by trying out a security                                                                                                    | service                                                                                                    |                                                                                                    |                                            |                                                                                                    |                                                                                                    |                                                   |                                                                                                    |                                               |
|                                                                                                    | from the main menu                                                                                                    |                                                                                                    |                                                                                                    |                                            |                                                                                                    |                                                                                                    |                                                   |                                                                                                    |                                               |
|                                                                                                    |                                                                                                    |                                                                                                    |                                                                                                    |                                            |                                                                                                    |                                                                                                    |                                                   |                                                                                                    |                                               |
|                                                                                                    |                                                                                                    |                                                                                                    |                                                                                                    |                                            |                                                                                                    |                                                                                                    |                                                   |                                                                                                    |                                               |
|                                                                                                    |                                                                                                    |                                                                                                    |                                                                                                    |                                            |                                                                                                    |                                                                                                    |                                                   |                                                                                                    |                                               |
| ~                                                                                                    |                                                                                                    |                                                                                                    |                                                                                                    |                                            |                                                                                                    |                                                                                                    |                                                   |                                                                                                    |                                               |
| -\$P                                                                                                    |                                                                                                    |                                                                                                    |                                                                                                    |                                            |                                                                                                    |                                                                                                    |                                                   |                                                                                                    |                                               |
| 論書                                                                                                    |                                                                                                    |                                                                                                    |                                                                                                    |                                            |                                                                                                    |                                                                                                    |                                                   |                                                                                                    |                                               |
| 設定                                                                                                    |                                                                                                    |                                                                                                    |                                                                                                    |                                            |                                                                                                    |                                                                                                    |                                                   |                                                                                                    |                                               |
| 設定                                                                                                    |                                                                                                    | _                                                                                                    |                                                                                                    |                                            |                                                                                                    |                                                                                                    |                                                   |                                                                                                    | •                                             |
| iiz                                                                                                    | _                                                                                                    | _                                                                                                    |                                                                                                    |                                            |                                                                                                    |                                                                                                    |                                                   |                                                                                                    |                                               |
| Check Point Infinity Portal                                                                                                    | x +                                                                                                    | -                                                                                                    |                                                                                                    |                                            |                                                                                                    |                                                                                                    | -                                                 |                                                                                                    | ×                                             |
| Check Point Infinity Portal<br>← → C                                                                                                    | × +<br>ortal.checkpoint.com/dashboard/start                                                                                                    |                                                                                                    | P E                                                                                                    | ò 😐                                        | G                                                                                                    | ¢                                                                                                    | -<br>-                                            | •                                                                                                    | ×                                             |
| EZ<br>Check Point Infinity Portal<br>← → C                                                                                                    | × +<br>ortal.checkpoint.com/dashboard/start<br>IFINITY ボータル 第 cp jap                                                                                | ✓ ① Under Attack?                                                                                                    | P t                                                                                                    | 2<br>2<br>2<br>2                           | (3                                                                                                    |                                                                                                    | -                                                 | •                                                                                                    | ×<br>                                         |
| Check Point Infinity Portal<br>← → C                                                                                                    | × +<br>ortal.checkpoint.com/dashboard/start<br>IFINITY ボータル (童 cp jap                                                                               | ✓ ● Under Attack? ■ 0                                                                                                    | ₽ {<br>©   4                                                                                                    | j aj                                       | (j<br>demo000                                                                                                    | €                                                                                                    | <ul> <li>→</li> </ul>                             | •                                                                                                    | ×<br><br>INFINI                               |
| CHECK POINT IN                                                                                                    | × +<br>ortal.checkpoint.com/dashboard/start<br>IFINITY ボータル 自 cp jap                                                                                | ✓ Under Attack?                                                                                                    | ₽ {<br>©   4                                                                                                    | õ 🗖                                        | (j<br>demo000                                                                                                    | C=<br>■ ●                                                                                                    | -<br>Ge<br>vious pr                               | C<br>C<br>C<br>C<br>C<br>C<br>C<br>C<br>C<br>C<br>C<br>C<br>C<br>C<br>C<br>C<br>C<br>C<br>C                                                                                                    | ×<br><br>CHEC<br>INFINI<br>names              |
| CHECK POINT IN                                                                                                    | × +<br>ortaLcheckpoint.com/dashboard/start<br>IFINITY ポータル ① ① cp jap                                                                               | ✓ ● Under Attack? ■ 0                                                                                                    | 2 S<br>1                                                                                                    |                                            | (3 demo000                                                                                                    | C=<br>■ ●                                                                                                    | -<br>G<br>vious pr                                | C<br>C<br>C<br>C<br>C<br>C<br>C<br>C<br>C<br>C<br>C<br>C<br>C<br>C<br>C<br>C<br>C<br>C<br>C                                                                                                    | ×<br><br>CHEC<br>INFINI<br>hames              |
| Check Point Infinity Portal<br>← → C ① https://pu<br>CHECK POINT IN<br>INFINITY-VISION<br>Lutified Solution                                                  | × +<br>ortal.checkpoint.com/dashboard/start<br>IFINITY ポータル ① ① cp jap                                                                              | Under Attack?  CLOUDGUA  Secure the Clou                                                                                   | ₽ ₹<br>◎ 4<br>ARD                                                                                                    |                                            | (3  <br>demo000<br>Sh                                                                                                    | €=<br>now pret<br>RMOI                                                                                                    | →<br>↓<br>↓<br>vious pr<br>vious pr<br>NY         | roduct n                                                                                                    | CHEC<br>INFINI<br>Aames                       |
| Check Point Infinity Portal<br>← → C  ↑ https://pu<br>CHECK POINT IN<br>INFINITY-VISION<br>Unified Solution                                                  | × +<br>ortal.checkpoint.com/dashboard/start<br>IFINITY ボータル 創 cp jap<br>QUANTUM<br>Secure the Network                                               | CLOUDGUA                                                                                                    | Ø₹<br>⊗ I                                                                                                    |                                            | (3 demo000                                                                                                    | t∑≘<br>no ()<br>now pret<br>RMOI<br>ure User                                                                                                    | →<br>vious pr<br>vy<br>vious pr<br>vy<br>vious pr | roduct n                                                                                                    | CHECK POIN<br>INFINI                          |
| Check Point Infinity Portal  Check Point Infinity Portal  Check Point Infinity Portal  Check Point IN  INFINITY-VISION  Unified Solution  SOC                | × +<br>ortal.checkpoint.com/dashboard/start<br>IFINITY ボータル ① ① cp jap<br>QUANTUM<br>Secure the Network<br>Smart-1 Cloud                            | Under Attack?  Under Attack?  CLOUDGUA Secure the Clou Posture                                                             | ⊘ {<br>Q I                                                                                                    | conne                                      | Gemo000                                                                                                    | €<br>time of the second second secon                                                                                                    | →<br>vious pr<br>vious pr<br>NY<br>s & Acco       | roduct n                                                                                                    | CHECK POINT LAE     Aames     CHECK POINT LAE |
| Check Point Infinity Portal  Check Point Infinity Portal  Check Point Infinity Portal  Check Point IN  INFINITY-VISION Unified Solution  SOC Policy          | × +<br>ortal.checkpoint.com/dashboard/start<br>IFINITY ボータル<br>① ① cp jap<br>QUANTUM<br>Secure the Network<br>Smart-1 Cloud<br>IoT Firmware Report  | V  Under Attack?  CLOUDGUA Secure the Clou Posture Network                                                                 | ⊘ {<br>⊗ I<br>ARD<br>d                                                                                                    | a 🔹                                        | 3       demo0000       sh       sc       HA       Secu                                                                                                    | t∕≘<br>■ ●<br>RMOI<br>RMOI                                                                                                    | →<br>vilous pi<br>vylous pi<br>NY<br>s & Acco     | C<br>C<br>C<br>C<br>C<br>C<br>C<br>C<br>C<br>C<br>C<br>C<br>C<br>C<br>C<br>C<br>C<br>C<br>C                                                                                                    | CHECKPOINTLABS                                |
| Check Point Infinity Portal<br>Check Point Infinity Portal<br>Check POINT IN<br>CHECK POINT IN<br>Unified Solution<br>SOC<br>Policy                          | × +<br>ortaLcheckpoint.com/dashboard/start<br>IFINITY ボータル<br>① ① cp jap<br>② QUANTUM<br>Secure the Network<br>Smart-1 Cloud<br>IoT Firmware Report | CLOUDGUA<br>Secure the Clou<br>Posture<br>Network<br>Workload                                                              | ₽ ₹<br>♥ 4                                                                                                    | Conne<br>Endpo<br>Mobile                   | G<br>demo000<br>Sh<br>Secu<br>ett                                                                                                    | לב<br>ס ( ם)<br>now pret<br>RMOI<br>RMOI                                                                                                    | ←<br>♥<br>♥<br>Vious pr<br>VY<br>NY               | roduct n                                                                                                    | CHECK POINT LABS                              |
| Check Point Infinity Portal<br>Check Point Infinity Portal<br>C  C  C  C  C  C  C  C  C  C  C  C  C                                                          | × +<br>ortal.checkpoint.com/dashboard/start<br>IFINITY ボータル 創 cp jap                                                                                | Under Attack?      Under Attack?      CLOUDGUA Secure the Clou Posture Network Workload Identity                           | ₽ ₹<br><b>O</b>   1<br>ARD<br>Id                                                                                                    | Conne<br>Endpo<br>Mobile<br>Email          | (3)<br>demo000<br>Sh<br>Secut<br>ctt<br>ctt<br>se & Office                                                                                                    | f2≡<br>0 ⓐ<br>Now pre-<br>RMOI<br>are User                                                                                                    | ←<br>✓<br>✓<br>VVious pri<br>NY                   | ess                                                                                                    | CHECKPOINT LABS                               |
| EZ<br>Check Point Infinity Portal<br>Check Point Infinity Portal<br>CHECK POINT IN<br>CHECK POINT IN<br>INFINITY-VISION<br>Unified Solution<br>SOC<br>Policy | × +<br>ortal.checkpoint.com/dashboard/start<br>IFINITY ボータル ① ① cp jap<br>QUANTUM<br>Secure the Network<br>Smart-1 Cloud<br>IoT Firmware Report     | CLOUDGUA<br>Secure the Clou<br>Posture<br>Network<br>Workload<br>Identity<br>ShiftLeft                                     | ⊘ ₹ Second second s | conne<br>Endpo<br>Mobile<br>Email<br>Brows | demo000     sh     sc     HA     Secu     Ha     Secu     Ha     Secu     secu                                                                                                    | £                                                                                                    | vious pr<br>Vious pr<br>NY                        | roduct n                                                                                                    | CHECKPOINTLABS                                |
| Check Point Infinity Portal  Check Point Infinity Portal  Check Point IN  CHECK POINT IN  INFINITY-VISION Unified Solution  SOC Policy                       | × +<br>ortal.checkpoint.com/dashboard/start<br>IFINITY ポータル ① cp Jap<br>QUANTUM<br>Secure the Network<br>Smart-1 Cloud<br>IoT Firmware Report       | V Dunder Attack?<br>CLOUDGUA<br>Secure the Clou<br>Posture<br>Network<br>Workload<br>Identity<br>ShiftLeft<br>Intelligence | ⊘ {<br>Q   4<br>ARD                                                                                                    | Conne<br>Endpo<br>Mobile<br>Email<br>Brows | G demo0000<br>hA<br>Secut<br>ha<br>secut<br>ha<br>secut<br>ha<br>ha<br>ha<br>ha<br>ha<br>ha<br>ha<br>ha<br>ha<br>ha<br>ha<br>ha<br>ha<br>ha<br>ha<br>ha<br>ha<br>ha<br>ha<br>ha<br>h | £=<br>● ●<br>RMOI<br>RMOI<br>state<br>state<br>s | →<br>vious pr<br>vY<br>vious Acc                  | contraction of the second second seco | CHECK POINT LABS                              |

#### 1. 左上のメニューボタン 🎫 を押す

#### 2. 「HARMONY Connect」を選択する

## Harmony Connect の有効化(2/2)

| Check Point Infinity Portal X +                                                                                                    |                                                |                                                                    | 0                                                      | ~                                                                                   | <b>•</b> •                                                                                                    |                                                                | -             |                     | >     |
|----------------------------------------------------------------------------------------------------|------------------------------------------------|--------------------------------------------------------------------|--------------------------------------------------------|-------------------------------------------------------------------------------------|----------------------------------------------------------------------------------------------------|----------------------------------------------------------------|---------------|---------------------|-------|
| HARMONY CONNECT                                                                                                    | oint.com/dashboard/try/co                      | Under Attack?                                                      | Ø .                                                    | λø<br>cpjo                                                                          | iemo000                                                                                                    | •<br>۲                                                         | · •           | CHI                 | ECK P |
|                                                                                                    |                                                |                                                                    |                                                        |                                                                                     |                                                                                                    |                                                                |               |                     |       |
|                                                                                                    |                                                | HARMONY CO                                                         | ONNECT                                                 |                                                                                     |                                                                                                    |                                                                |               |                     |       |
|                                                                                                    |                                                | Secure your Internet an<br>with Check Point's cloud                | d corporate appli<br>I-delivered secure                | cation tr<br>access                                                                 | affic<br>service ec                                                                                                    | lge.                                                           |               |                     |       |
|                                                                                                    |                                                | Check Point Harmony C<br>Learnh offices, remote u<br>マ 身的事項に同意する ラ | onnect provides i<br>isers, contractors<br>イセンス契約 そし   | up-to-dat<br>s and par<br>, てその 個                                                   | e security<br>tners.<br>【人情報保                                                                                                    | y for<br>護方針                                                   |               |                     |       |
|                                                                                                    |                                                |                                                                    | TRY NOW                                                |                                                                                     |                                                                                                    |                                                                |               |                     |       |
| *                                                                                                    |                                                |                                                                    |                                                        |                                                                                     |                                                                                                    |                                                                |               |                     |       |
|                                                                                                    |                                                |                                                                    |                                                        |                                                                                     |                                                                                                    |                                                                |               |                     |       |
| ž                                                                                                    |                                                |                                                                    | _                                                      |                                                                                     |                                                                                                    |                                                                |               |                     |       |
| #<br>z                                                                                                    | -                                              | -                                                                  | -                                                      |                                                                                     |                                                                                                    |                                                                |               |                     |       |
| 26           20           Outs Sociation Source           20           20           20           20           20           20           20           20           20           20           20           20           20           20           20           20           20           20           20           20           20           20           20           20           20           20           20           20           20           20           20           20           20           20           20           20           20           20           20           20           20           20           20           20           20           20           20           20           20 <td>started</td> <td>_</td> <td>0 3</td> <td>業でお置りです</td> <td>er ()</td> <td>2 S</td> <td>6 🔲 C</td> <td>s   ¢≃ ⊊<br/>⊃</td> <td></td>                                                                                                    | started                                        | _                                                                  | 0 3                                                    | 業でお置りです                                                                             | er ()                                                                                                    | 2 S                                                            | 6 🔲 C         | s   ¢≃ ⊊<br>⊃       |       |
| Coust Suint More than the the second second                                                                               | -                                              | _                                                                  | 0                                                      | 「「「「「」」「「」」「「」」」「「」」」「「」」」「「」」」」「「」」」」「「」」」」                                        | er   O                                                                                                    | 2 û<br>• 4                                                     | 6 🔲 C         | s   ¢≃     €        |       |
| Coust South from the state of the state of t                                                                              | ante                                           | L-< 0#2                                                            | ۲. ۲. ۲. ۲. ۲. ۲. ۲. ۲. ۲. ۲. ۲. ۲. ۲. ۲               | (क्रेट्स)इन<br>इ.स.                                                                 | er 💽                                                                                                    | e 9                                                            | 6 🖃 C         | a   de €<br>2 ×   ₽ | - C   |
| Creat Romating Rand X +<br>Creat Romating Rand X +<br>Creat Romating Rand X +<br>Physician Convector (antibiant convecting integration<br>Physician Convector III)<br>Physician Convector III<br>Physician Convector IIII<br>Physician Convector III<br>Physician Co | -stand                                         | L( 9#                                                              |                                                        | (単なお面りです<br>(単なお面りです<br>() 2                                                        | er 0<br>276<br>9472>948                                                                                                    | P tù<br>▲ q<br>*Cr<br>Lets Start →                             | 6 🖬 C         | 3   A= Q<br>0 ~   _ | - c   |
| Cost baset blog, form + -<br>Cost baset blog, form + -<br>Cost blog, form + -<br>Cost blog, form + -<br>Cost b                                                                                                    | dorid                                          | L.( 984                                                            | ور ع<br>بی از می<br>از می<br>از می<br>از می            | ار د القار مي<br>الم<br>الم<br>الم<br>الم<br>الم<br>الم<br>الم<br>الم<br>الم<br>الم | 27 0 0<br>ライブントロシー<br>1<br>armest from bare<br>ライブントレス                                                                                                    | P 1}<br>▲ a<br>• C F<br>• C F                                  | o R C         |                     | O     |
| Cores Reversified your x +<br>Cores Reversified your x +<br>Thype://person.com/com/com/com/com/org/person/<br>MARMONY CONNECT Of your cold +<br>HARMONY CONNECT Of your cold +                                                                                                    | donad<br>HECTへようこそ<br>and Banches to Lerything |                                                                    |                                                        | 4 ct 2<br>                                                                          | <ul> <li>ex</li> <li>ex</li> <li></li></ul>                                                                                                    | २ ध्रे<br>■ व<br>■ e r<br>Lets Start →                         | a e C         | a ca Q<br>) -   №   | C     |
| Core Scientifice, Farm x +<br>Core Scientifice, Farm x +<br>Core Scientifice, Farm x +<br>MAMAINY CONNECT Corector (scientification)<br>HARMONY CONNECT CORECT                                                                                                    | and<br>NECTへようこそ<br>and flanches to Longiturg  |                                                                    | 27日本 4 0 × r。     リモート ユーザ     ブランチ オフィス     Corporate |                                                                                     | €7<br>€776<br>€777 + 624<br>€777 + 624<br>€777 + 624<br>€777 + 624<br>€777 + 624<br>€777 + 624<br>€775 + 624<br>€775 + 624<br>€775 + 624<br>€775 - 624<br>€775 - 725<br>€775 - 725<br>€775 - | P 12<br>♣ a<br>err<br>cers Sant →<br>Non office<br>cers Sant → | a Reference C | 1 (± 4<br>)) -   ₩  | - 0   |

# 「契約事項に同意する」のチェックボックス にチェックを入れ、「TRY NOW」を押す

#### 4. HARMONY Connect の有効化が完了

## クラウドロケーションの設定

| Check Point Infinity Portal x +                                                                      |                                                                                                    |
|----------------------------------------------------------------------------------------------------|----------------------------------------------------------------------------------------------------|
| $\leftarrow$ $\rightarrow$ C $$ https://portal.checkpoint.com/dashboard/co                           | nnect#/assets/users-devices                                                                          |
| 🗰 MARMONY CONNECT 🗐 🗐 cp japan                                                                       | smb se 🗸 🌒 Under Attack?                                                                             |
| CETTING<br>GETTING<br>STARTED Branches & Data Centers                                                | (ス・ ± アプリのダウンロード ♥ クラウドロケーション = ユー                                                                   |
| Application Sites                                                                                    | <b>氏名 Fメール 信箱</b>                                                                                    |
|                                                                                                    |                                                                                                    |
| LOGS &<br>EVENTS                                                                                     |                                                                                                    |
| SETTINGS                                                                                             |                                                                                                    |
|                                                                                                    |                                                                                                    |
| クラウドロケーションの管理 X                                                                                      | クラウド ロケーションの管理 X                                                                                     |
| ロケーション (0アイテム) 0                                                                                     | ロケーション {count, plural, =0 {(0アイテム)} 1 {(#アイテム)} その他                                                  |
|                                                                                                    | (ヨーロッパなど):Germany ∨                                                                                  |
| Atrica: South Atrica                                                                                 | Asia: Japan West 🥑 /हडर                                                                              |
| Asia: India                                                                                          |                                                                                                    |
| Asia: Japan East                                                                                     |                                                                                                    |
| Asia: Japan West                                                                                     |                                                                                                    |
| Asia: Singapore                                                                                      |                                                                                                    |
| Asia: South Korea                                                                                    |                                                                                                    |
| Australia<br>・ お谷板の光釣では、THソーンヨノが利用できます。                                                              | • お客様の契約では、1ロケーションが利用できます。                                                                           |
| <ul> <li>新しいロケーションの準備が完了すると、すべての接続ユーザ<br/>が以前のロケーションから切断され、直後に一番近いロケーシ<br/>ョンにルーティングされます。</li> </ul> | <ul> <li>新しいロケーションの準備が完了すると、すべての接続ユーザ<br/>が以前のロケーションから切断され、直後に一番近いロケーシ<br/>ョンにルーティングされます。</li> </ul> |
| ● ロケーションの追加やアップデートには、25分程かかります。                                                                      | ● ロケーションの追加やアップデートには、25分種かかります。                                                                      |
| キャンセル アップデート                                                                                         | キャンセル アップデート                                                                                         |

「ASSETS > ユーザ&デバイス」を選択する
 「クラウドロケーション」を押す

- Separation Separation Separat
- West」を選択して、「アップデート」を押す 5. ロケーションの設定が完了

## ユーザの作成方法と注意点

- Hamony Connect のユーザの作成方法は、2通り
  - Eメール (by email)  $\rightarrow \Box \pi \mu$  DB
  - ID プロバイダを使用
    - 2つの方法の比較は、<u>sk173623</u>を参照する
- ID プロバイダを使用すると、E メールでのユーザ作成はできなくなる
- インターネットアクセスポリシーのソース(送信元)にグループを指定できるのは、
   ID プロバイダを使用した時のみ
- ・ ユーザとグループを自動同期できる ID プロバイダは、Azure AD、Okta、PingID のみ

ユーザの作成 [Eメール] (1/3)

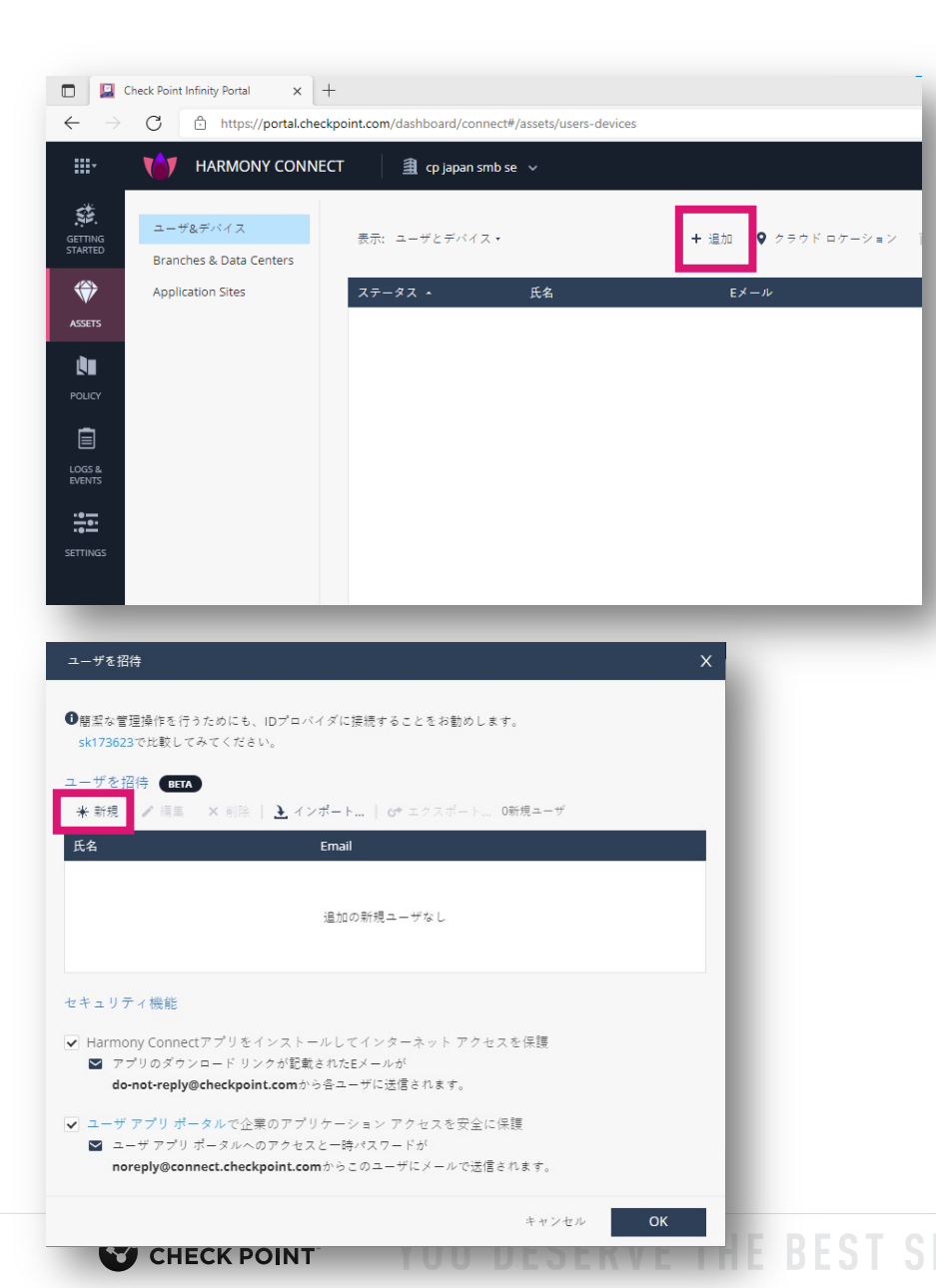

1. 「ASSETS > ユーザ&デバイス」を選択する

#### 2. 「追加」を押す

3. 「新規」を押す

ユーザの作成 [Eメール] (2/3)

| ユーザの                                   | の追加                                                                                     | ×               |
|----------------------------------------|-----------------------------------------------------------------------------------------|-----------------|
| * 氏名                                   |                                                                                         |                 |
| demo                                   |                                                                                         |                 |
| * Email                                |                                                                                         |                 |
| demo                                   | @checkpoint.sc                                                                          |                 |
|                                        |                                                                                         | _               |
|                                        | キャンセル 追                                                                                 | 1 Ju            |
| ユーザを招待                                 | _                                                                                       |                 |
| ●簡潔な管理操作す<br>sk173623で比較               | ー<br>に行うためにも、IDプロバイダに接続することをお勤め<br>してみてください。                                            | します。            |
| ユーザを招待 💽 * 新規 🖌 🖷                      | HETA<br>二 X 削除   達 インボート   👉 エクスボー                                                      | ト 1新規ユーザ        |
| 氏名                                     | Email                                                                                   |                 |
| demo                                   | demo@checkpoint.sc                                                                      |                 |
|                                        |                                                                                         |                 |
| セキュリティ機能                               | 20                                                                                      |                 |
| ✔ Harmony Con<br>■ アプリのダ<br>do-not-rep | nectアプリをインストールしてインターネット ア<br>ウンロード リンクが記載されたEメールが<br>ply@checkpoint.comから各ユーザに送信されます。   | クセスを保護          |
| □ ユーザアプリ<br>■ ユーザアフ<br>noreply@e       | ポータルで企業のアプリケーション アクセスを安<br>プリポータルへのアクセスと一時パスワードが<br>connect.checkpoint.comからこのユーザにメールで: | 全に保護<br>送信されます。 |
|                                        |                                                                                         | キャンセル OK        |

「氏名」、「Email」を入力して「追加」を押
 す

- 5. 「Harmony Connectアプリをインストールし てインターネット アクセスを保護」にチェッ
  - クを入れて、「OK」を押す
  - Harmony Connect Remote Accessを利用 する際は、「ユーザ アプリ ポータルで企 業のアプリケーション アクセスを安全に 保護」にもチェックを入れる

ユーザの作成 [Eメール] (3/3)

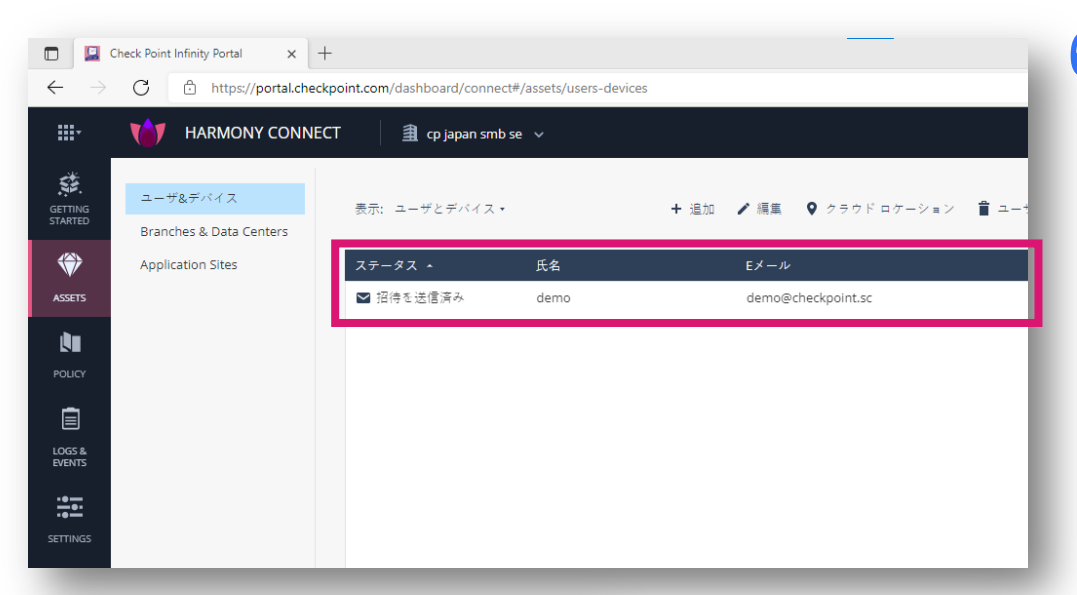

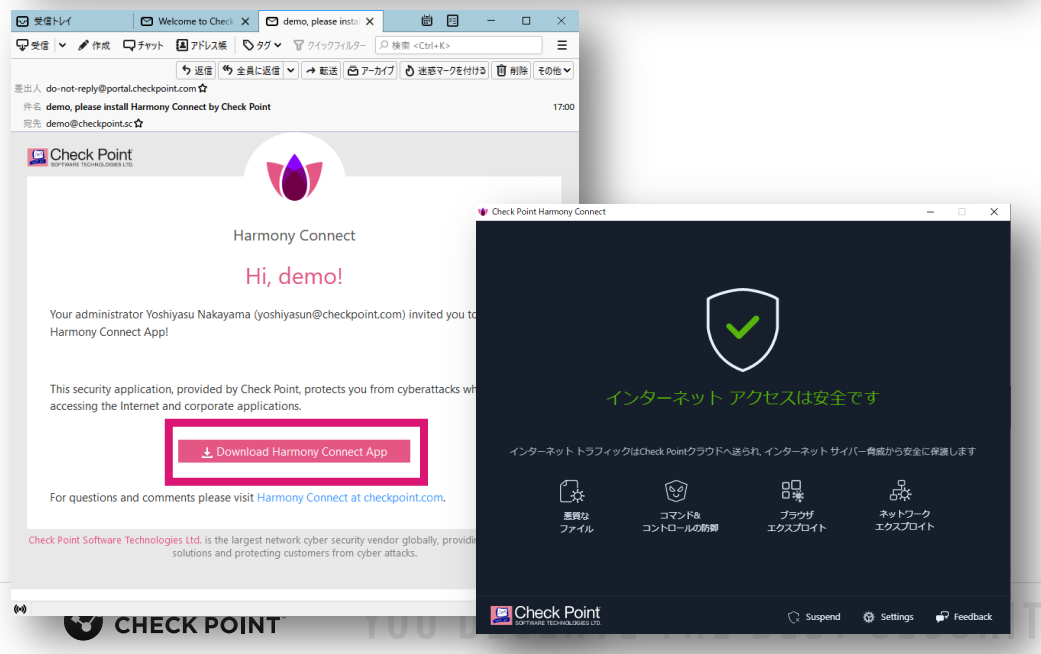

6. Infinity Portalから、ユーザに招待メールが送 信される

7. 招待メールを受信したユーザは、メール本文の「Download Harmony Connect App」をクリックし、インストーラをダウンロードする
 8. インストーラをダブルクリックしてインストールすると、自動でHarmony Connectへの接続が完了する

## SSL INSPECTIONの設定(1/3)

| 1 HARMONY CONNECT                                           | 🏦 cp japan smb se 🗸            |                                                                                      |                                                 | Under Attack?                   |
|-------------------------------------------------------------|--------------------------------|--------------------------------------------------------------------------------------|-------------------------------------------------|---------------------------------|
| ポリシー振奏<br>・アクセス コントロール<br>Application Access<br>インターネットアクセス |                                | Q                                                                                    | サブジェクトの留置 足里 🛛 🏼 ボリッ                            | マーのインストール                       |
| 年成計数<br>プロファイル<br>SSLインスペタション                               | インスペクション レベル<br>の選択<br>* 表示を編小 | ペーシック インスペクション<br>ドメインと拡張着なに基づいてWebアプリケー<br>ションのリスクトベルを制造します。HTTPSで<br>の収録をブロックしません。 | マルインスペクション<br>トTTPSパクァトのコンテンツに基づいてサイバ<br>一次解除防御 |                                 |
| ポリシー環歴                                                      | 検査した内容                         | ドメイン名と55L証明書名                                                                        | 接続ヘッダとコンテンツ                                     |                                 |
| c                                                           | ユーザのリダイレクト先<br>悪質なドメインをブロック    | ページが見つかりません                                                                          | 企業ポリシーでプロック o                                   |                                 |
|                                                             | アプリケーション コントロール                | <b>一部</b><br>ドメインと転明帯名                                                               | フル セキュリティ レベル<br>接続ヘッダとコンテンツに基づく                | フル インスペクションの証明                  |
|                                                             | ゼロディ攻撃の防御                      | -                                                                                    | ٥                                               | HTTPS Inspection by Check Point |
|                                                             | 悪質なファイルをプロック                   | -                                                                                    | 0                                               | 有効和限17-11月-2023                 |
|                                                             | 必要な連信                          | -                                                                                    | SSL監明書の導入                                       | 証明書のダウンロード                      |
|                                                             |                                | アクティブ                                                                                | 進択                                              | 証明書をアップロード                      |

- 「POLICY > SSL インスペクション」を選択 する
- 2. 「フルインスペクション」の「選択」を押す

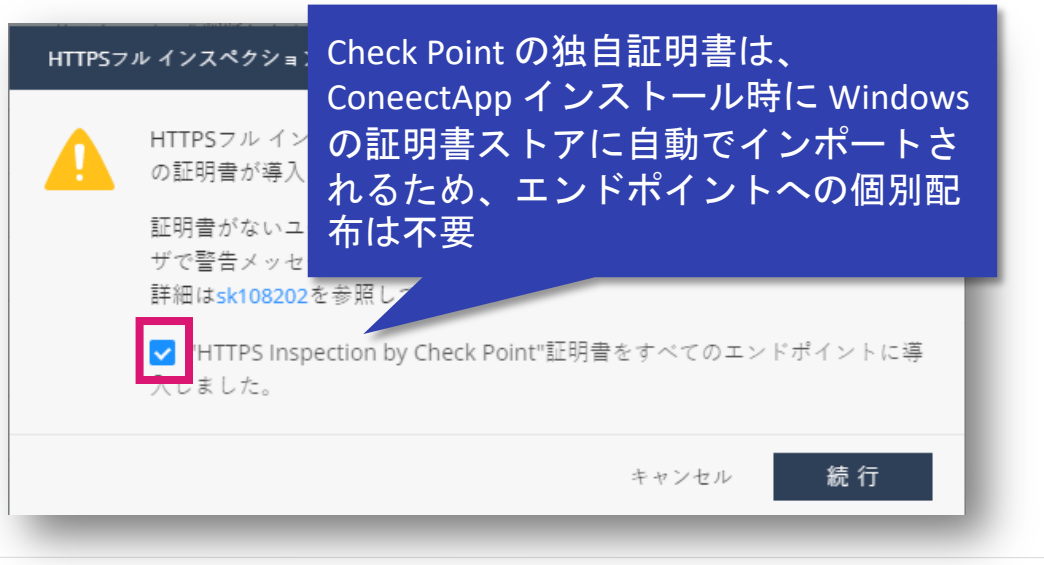

 「HTTS フルインスペクションを有効にす る」ダイアログボックスで、「"HTTPS (略)に導入しました」チェックボックスに チェックを入れ「続行」を押す

## SSL INSPECTIONの設定(2/3)

| HARMONY CONNECT                    | 🗐 op japan smb se 🗸 |                                                                     |                                   | Under Attack?   |
|------------------------------------|---------------------|---------------------------------------------------------------------|-----------------------------------|-----------------|
| ポリシー根果<br>• アクセスコントロール             |                     | Q, r                                                                | ナブジェクトの管理 空豆 👔 • 🚺 👍 ポリシ          | ノーのインストール       |
| Application Access<br>インターネット アクセス |                     | Q                                                                   | È                                 |                 |
| プロファイル                             | インスペクション レベル<br>の選択 | ベーシック インスペクション                                                      | フルインスペクション                        |                 |
| SSLインスペタション<br>アイデンティティ アウェアネス     | ▲ 表示を紹小             | ドメインと証明着名に基づいてWebアプリケー<br>ションのリスク レベルを判断します。HTTPSで<br>の攻撃をブロックしません。 | HTTPSパケットのコンテンツに基づいてサイバ<br>一次解を防御 |                 |
| ポリシー履歴                             | 検査した内容              | ドメイン名と55L証明書名                                                       | 接続ヘッダとコンテンツ                       |                 |
|                                    | ユーザのリダイレクト先         | ページが見つかりません                                                         | 企業ポリシーでブロック 0                     |                 |
|                                    | 悪質なドメインをプロック        | 0                                                                   | 0                                 |                 |
|                                    | アプリケーション コントロール     | <b>一部</b><br>ドメインと紅明菁名                                              | フル セキュリティ レベル<br>接続ヘッダとコンテンツに基づく  | フル インスペクションの証明  |
|                                    | ゼロディ攻撃の防御           | 2.77                                                                | ٥                                 |                 |
|                                    | 悪質なファイルをプロック        | -                                                                   | 0                                 | 有効期限17-11月-2023 |
|                                    | 必要な準備               |                                                                     | 551.転明書の導入 🤇                      | 証明書のダウンロード      |
|                                    |                     | 道识                                                                  | 1 79717                           | 証明書をアップロード      |

| ポリシーのインストール      |       | x      |
|------------------|-------|--------|
| 1件の変更がインストールされます |       |        |
|                  | キャンセル | インストール |
|                  |       |        |

#### 4. 「ポリシーのインストール」を押す

# 「ポリシーのインストール」ダイアログボックスで、「インストール」を押す

## SSL INSPECTIONの設定(3/3)

|                          | Check Point Infinity Portal 🗙 📮 Inbou                              | and HTTPS Inspection with $\approx 	imes \mid$ + |                                                                     |                                   |
|--------------------------|--------------------------------------------------------------------|--------------------------------------------------|---------------------------------------------------------------------|-----------------------------------|
| $\leftarrow \rightarrow$ | C https://portal.checkpoint.co                                     | om/dashboard/connect#/policy/ssl-inspect         | ion                                                                 |                                   |
| <b></b> -                | HARMONY CONNECT                                                    | 🗯 cp japan smb se 🗸                              |                                                                     |                                   |
| GETTING<br>STARTED       | ポリシー概要<br>- アクセス コントロール                                            |                                                  | <b>थ</b> , तंत                                                      | ブジェクトの管理 変更 🖲 🛆 ポリシー              |
| ASSETS .                 | Application Access<br>インターネット アクセス                                 |                                                  | Q                                                                   | Ň.                                |
|                          | <ul> <li>         ・ 脅威対策         プロファイル         例外     </li> </ul> | インスペクション レベル<br>の選択                              | ベーシック インスペクション                                                      | フルインスペクション                        |
| LOGS &<br>EVENTS         | SSLインスペクション<br>アイデンティティ アウェアネス                                     | ▲ 表示を編小                                          | ドメインと証明署名に基づいてWebアプリケー<br>ションのリスク レベルを判断します。HTTPSで<br>の攻撃をプロックしません。 | HTTPSパケットのコンテンツに基づいてサイバ<br>一攻撃を防御 |
| <u></u>                  | ポリシー履歴                                                             | 検査した内容                                           | ドメイン名とSSL証明書名                                                       | 接続ヘッダとコンテンツ                       |
| SETTINGS                 |                                                                    | ユーザのリダイレクト先                                      | ページが見つかりません                                                         | 企業ポリシーでブロック ©                     |
|                          |                                                                    | 悪質なドメインをブロック                                     | 0                                                                   | •                                 |
|                          |                                                                    | アプリケーション コントロール                                  | 一部<br>ドメインと証明署名                                                     | フル セキュリティ レベル<br>接続ヘッダとコンテンツに基づく  |
|                          |                                                                    | ゼロデイ攻撃の防御                                        | -                                                                   | ٢                                 |
|                          |                                                                    | 悪質なファイルをプロック                                     | -                                                                   | 0                                 |
|                          |                                                                    | 必要な準備                                            | _                                                                   | SSL証明書の導入                         |
|                          |                                                                    |                                                  | 選択                                                                  | アクティブ                             |
|                          |                                                                    |                                                  |                                                                     |                                   |

#### 6. フルインスペクションの設定が完了

インターネットアクセスポリシーの設定

| □ □ □ □            | heck Point Infinity Portal x +       | om/dashboard/co | onnect#/policy/a | ocess-control/internet-access | _                    |
|--------------------|--------------------------------------|-----------------|------------------|-------------------------------|----------------------|
| <b></b> .          | 1 HARMONY CONNECT                    | 🏦 cp japan      | ismbisei 🗸       |                               |                      |
| GETTING<br>STARTED | ポリシー概要<br>• アクセス コントロール              |                 |                  |                               | く 乾 オブジェクトの管理 名前、IP、 |
|                    | Application Access                   | #               | アクション            | 名前                            | y-z                  |
|                    | インターネット アクセス<br>• 骨板打賞<br>プロファイル     | 1 1             | <b>⊜</b> 7'⊓     | Malicious content             | ★ 任意のサイトまたはユーザ       |
| POUCY              | 例外<br>SSLインスペクション<br>アイデンティティ アウェアネス | 2               | ● ブロ             | Explicit content              | ● 任意のサイトまたはユーザ       |
|                    | ポリシー履歴                               | з               | o 70             | File sharing                  | ◆ 任意のサイトまたはユーザ       |
|                    |                                      | 4               | <b>⊕</b> (井미)    | Default rule                  | ★ 任意のサイトまたはユーザ       |

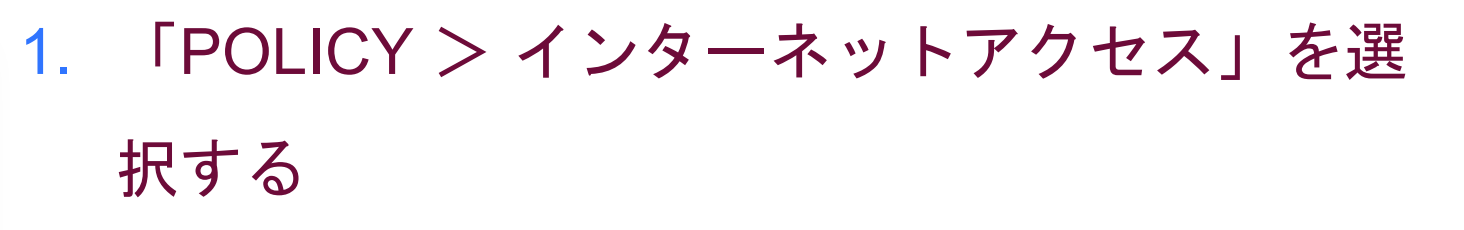

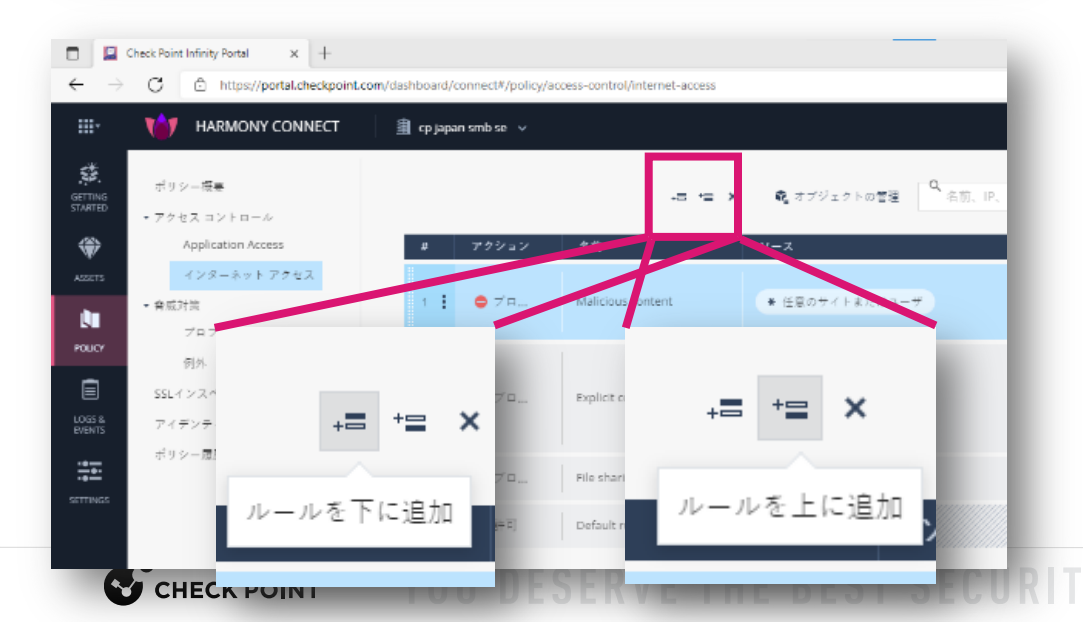

- 2. 新規ルールを追加する
  - +〓 +〓 を押す
  - 選択しているルールの下もしくは、上に ルールが追加される

インターネットアクセスポリシーの設定

|                                                                                                    |                                                                                                    |                                                     |                                                                                                  | ,≣ *≘ X                                                                                                    | 📽 オブジェ:                                                                                                    | クトの管理          | Q 名前、IP、                                                                                     | アプリケーシ                                                       |
|----------------------------------------------------------------------------------------------------|----------------------------------------------------------------------------------------------------|-----------------------------------------------------|--------------------------------------------------------------------------------------------------|----------------------------------------------------------------------------------------------------|----------------------------------------------------------------------------------------------------|----------------|----------------------------------------------------------------------------------------------|--------------------------------------------------------------|
| #                                                                                                    | アクション                                                                                                    |                                                     | 名前                                                                                               |                                                                                                    | ソース                                                                                                    |                |                                                                                              |                                                              |
| 1 🚦                                                                                                    | ᇢ ブロ                                                                                                    | 1                                                   |                                                                                                  |                                                                                                    | ★ 任意のサイ                                                                                                    | トまたはユー・        | Ψ                                                                                            |                                                              |
| 2                                                                                                    | ᇢ ブロ                                                                                                    |                                                     | Malicious conte                                                                                  | ent                                                                                                    | ★ 任意のサイ                                                                                                    | トまたはユー・        | Ψ                                                                                            | - 1                                                          |
| з                                                                                                    |                                                                                                    |                                                     |                                                                                                  |                                                                                                    | += +=                                                                                                    | × 🔹            | オブジェクトの管理                                                                                    | ■ Q 名前、II                                                    |
|                                                                                                    |                                                                                                    | #                                                   | アクション                                                                                            | 名前                                                                                                    |                                                                                                    | ソース            |                                                                                              |                                                              |
| 4                                                                                                    | • *                                                                                                    | 1                                                   | ᇢ ブロ                                                                                             | demo Rul                                                                                                    | e                                                                                                    | <b>*</b> 任j    | 意のサイトまたはニ                                                                                    | 1-ザ                                                          |
| 5                                                                                                    | •                                                                                                    | 2                                                   | <b>a</b> 7 n                                                                                     | Malicious                                                                                                    | content                                                                                                    | <b>*</b> (ff)  | 意のサイトまたは=                                                                                    | 1 — <del>11</del>                                            |
| -                                                                                                    | -                                                                                                    |                                                     |                                                                                                  |                                                                                                    |                                                                                                    |                |                                                                                              |                                                              |
| I Check Po<br>→ C<br>• €                                                                                                    | int Infinity Portal                                                                                                    | × //portal.che                                      | +<br>eckpoint.com/dash                                                                           | nboard/connect#/p<br>cp.japan.smb.se                                                                                                    | iolicy/access-control/ir                                                                                                 | nternet-access |                                                                                              |                                                              |
| Check Po<br>→ C<br>マ<br>オブジェクトの管理                                                                                                    | int Infinity Portal<br>https://<br>HARMON                                                                                                    | × (<br>//portal.che                                 | +<br>eckpoint.com/dast                                                                           | nboard/connect#/p<br>cp japan smb se                                                                                                    | iolicy/access-control/ir<br>~                                                                                            | nternet-access | x @ 7792                                                                                     | 2 Forma Q &                                                  |
| <ul> <li>Check Po</li> <li>→ C</li> <li>★</li> <li>★</li>     &lt;</ul> | int Infinity Portal  there int Infinity Portal  there int Infinity Portal   | ×<br>//portal.che<br>VY CONN                        | +<br>eckpoint.com//dast<br>IECT                                                                  | nboard/connect#/p<br>cp_japan smb se                                                                                                    | olicy/access-control/ir<br>~                                                                                             | nternet-access | × ಕ್ಷೇ <i>ತರ</i> ಲ್ಲಿ                                                                        | クトの管理<br>Q、名                                                 |
| ■ Check Po → C ★ C ★ ★ ★ ★ ★ ★ ★ ★ ★ ★ ★ ★ ★ ★ ★ ★ ★ ★ ★                                                                                                    | int Infinity Portal<br>Thitps://<br>HARMON                                                                                                    | × (<br>/portal.che<br>/Y CONN                       | +<br>eckpoint.com/dast<br>IECT                                                                   | hboard/connect#/p<br>cp_Japan smb se<br>Office 365 Addree                                                                                                    | iolicy/access-control/ir<br>×<br>ss Ranges                                                                               | nternet-access | × 載 オブジェ<br>ソース                                                                              | 2下の言语 Q. 名                                                   |
| ■ Check Po<br>→ で<br>オブジェクトの言<br>名前 -<br>Office 365 AA                                                                                                    | int Infinity Portal<br>https://<br>HARMON<br>R<br>* New -<br>847<br>stores R 7-C28<br>es-Opt URLY3 H                                                                                                    | ×<br>//portal.che<br>/Y CONN<br>/ SE                | +<br>eckpoint.com/dash<br>ECT                                                                    | nboard/connect#/p<br>cp japan smb se<br>Office 365 Addre<br>のポプジェクトには、StM                                                                                                    | iolicy/access-control/ir<br>×<br>is Ranges<br>resoftがフップチートす                                                             | nternet-access | ×                                                                                            | クトの管理<br>Q. 名                                                |
| ■ Check PG<br>→ で<br>・<br>そ前・<br>Cfice 365 AG<br>HTTPS Servic<br>HTTPS Servic                                                                                                    | int Infinity Portal<br>https://<br>HARMON<br>HARMON<br>#<br>* New·<br>#<br>* New·<br>#<br>* New·<br>#<br>* New·<br>#<br>* New·<br>#<br>* New·<br>#<br>* New·<br>#<br>* New·<br>#<br>* New·<br>* New·<br>* New·<br>* New·<br>* New·<br>* New·<br>* New·<br>* New·<br>* New·<br>* New·<br>* New·<br>* New·<br>* New·<br>* New·<br>* New·                                                                                                    | ×<br>//portal.che<br>// GS<br>/ GS<br>/ A<br>/ CONN | +<br>eckpoint.com/dast<br>ECT                                                                    | nboard/connect#/p<br>cp japan smb se<br>Office 365 Addre<br>カザジェクトには、Mi<br>Microsoft Office 365+                                                                                                    | iolicy/access-control/ir<br>マ<br>ン<br>Is Ranges<br>rrosoftがアップデートす<br>ズ IP addressesがま                                   | nternet-access | × 乾 オブジェ<br>ソース<br>* 任意のサイ                                                                   | クトの管理<br>トまたはユーザ                                             |
| <ul> <li>Check PO</li> <li>→ C</li> <li>★</li> <li>★</li>     &lt;</ul> | Int Infinity Portal Intersection Intersection Intersectio | ×<br>//portal.che<br>// EE<br>                      | +<br>eckpoint.com/dast<br>ECT<br>(2)<br>(2)<br>(2)<br>(2)<br>(2)<br>(2)<br>(2)<br>(2)            | nboard/connect#/p<br>cp japan smb se<br>Office 365 Addre<br>のオブジェクトには、Mi<br>Wirosoft Office 365+<br>ています.<br>crosoft Office 355:# アン<br>アトウェア スイートです                                                         | rolicy/access-control/ir<br>~<br>is Ranges<br>roostがアップデートす<br>ビス P addressesが含ま<br>ラインクラウドホストの<br>,                     | nternet-access | × 乾 オブジェ<br>ソース<br>* 任意のサイ                                                                   | クトの管理<br>トまたはユーザ                                             |
| Check Po C C <p< td=""><td>int Infinity Portal</td><td>×<br/>//portal.che<br/>// 55<br/>/ 55</td><td>+<br/>eckpoint.com/dast<br/>ECT</td><td>nboard/connect#/p<br/>cp japan smb se<br/>Office 365 Addres<br/>カナブジェクトには、Mi<br/>Microsoft Office 365 +<br/>ています。<br/>フィウェアスイートです<br/>加情報</td><td>iolicy/access-control/ir<br/>マ<br/>x<br/>ss Ranges<br/>rosoftがアップチートギ<br/>ビス IP addressesが含ま<br/>ラインクラウドホストの</td><td>ntermet-access</td><td>× Q オブジェ<br/>ソース<br/>・ 任意のサイ</td><td>クトの管理<br/>トまたはユーザ<br/>トまたはユーザ</td></p<>                                                                                                    | int Infinity Portal                                                                                                    | ×<br>//portal.che<br>// 55<br>/ 55                  | +<br>eckpoint.com/dast<br>ECT                                                                    | nboard/connect#/p<br>cp japan smb se<br>Office 365 Addres<br>カナブジェクトには、Mi<br>Microsoft Office 365 +<br>ています。<br>フィウェアスイートです<br>加情報                                                                           | iolicy/access-control/ir<br>マ<br>x<br>ss Ranges<br>rosoftがアップチートギ<br>ビス IP addressesが含ま<br>ラインクラウドホストの                   | ntermet-access | × Q オブジェ<br>ソース<br>・ 任意のサイ                                                                   | クトの管理<br>トまたはユーザ<br>トまたはユーザ                                  |
| ■ Check Po<br>→ で<br>本<br>な前・<br>Office 365 Ad<br>HTTPS Servic<br>Office 365 Di                                                                                                    | int Infinity Portal                                                                                                    | ×<br>//portal.che<br>// RE                          | +<br>eckpoint.com/dast<br>ECT                                                                    | nboard/connect#/p<br>cp japan smb se<br>Office 365 Addres<br>のサブジェクトには、M<br>Microsoft Office 365 サー<br>でいます。<br>マンサンフトクェアスイートです<br>たけ情報                                                                      | iolicy/access-control/in<br>×<br>is Ranges<br>rosoftがアップチートす<br>ビス IP addressesが含ま<br>ラインクラウドホストの<br>                    | ntermet-access | × Q オブジェ<br>ソース<br>・ 任意のサイ<br>・ 任意のサイ                                                        | クトの言語<br>「またはユーザ<br>トまたはユーザ                                  |
| Check PO C C スポック・ファック・マック・マック・マック・マック・マック・マック・マック・マック・マック・マ                                                                                                    | int Infinity Portal                                                                                                    | ×<br>//portal.che<br>// RE                          | +<br>eckpoint.com/dash<br>ECT                                                                    | nboard/connecl#/p<br>cp japan smb se<br>Office 365 Addre<br>のオブジェクトには、Mi<br>Microsoft Office 365 Addre<br>でいます。<br>ています。<br>ています。<br>かけをついていたいのでののでのでのでのでのでした。<br>かけでのでのためでのでのでのでのでのでのでのでのでのでのでのでのでのでのでのでのでの | rolicy/access-control/in<br>×<br>ss Ranges<br>srosoftがアップデートギ<br>cS/P addressesが着ま<br>ミイン クラウドホストの<br>                   | tent           | <ul> <li>× Q オブジェ</li> <li>ソース</li> <li>* 任意のサイ</li> <li>* 任意のサイ</li> <li>* 任意のサイ</li> </ul> | クトの管理<br>・<br>またはユーザ<br>トまたはユーザ<br>トまたはユーザ                   |
| Check Po<br>→ で<br>・<br>・<br>・<br>・<br>・<br>・<br>・<br>・<br>・<br>・<br>・<br>・<br>・<br>・<br>・<br>・<br>・<br>・<br>で<br>・<br>・<br>・<br>・<br>で<br>・<br>・<br>・<br>で<br>・<br>・<br>・<br>で<br>・<br>・<br>、<br>で<br>・<br>・<br>・<br>、<br>・<br>・<br>・<br>、<br>・<br>・<br>、<br>・<br>・<br>・<br>、<br>・<br>・<br>・<br>・                                                                                                    | int Infinity Portal                                                                                                    | ×<br>//portal.che<br>VY CONN<br>/ EE                | +<br>eckpoint.com/dast<br>ECT ①<br>C<br>C<br>C<br>C<br>C<br>C<br>C<br>C<br>C<br>C<br>C<br>C<br>C | nboard/connect#/p<br>cp Japan smb se<br>のffice 365 Addree<br>カオプジェクトには、Mi<br>Microsoft office 365 # 7<br>アウェアスイートです<br>か時電気<br>Miffice 365 i # Microsoft co                                                  | olicy/access-control/ir<br>マ<br>ン<br>xs Ranges<br>rosoftがアップテートす<br>ビス IP addressesが含ま<br>ラインクラウドホストの<br>,<br>mによるサービスです | tent           | <ul> <li>× ・ 在意のサイ</li> <li>・ 在意のサイ</li> <li>・ 在意のサイ</li> <li>・ 在意のサイ</li> </ul>             | クトの管理<br>トまたはユーザ<br>トまたはユーザ<br>トまたはユーザ<br>トまたはユーザ<br>トまたはユーザ |

#### 3. ルール名を付与する

「名前」欄をクリックすると、ルール名
 を入力できる

- 4. オブジェクトを追加する
  - 「オブジェクトの管理」を押すと、「オ ブジェクトの管理」ダイアログボックス が表示される

インターネットアクセスポリシーの設定

| * New •                                                                                                   | ·編集 × 削除                                             | Q 検索                                                                                                    |                                                                                          |                                                                                                    |                                                                                                    |                   |
|----------------------------------------------------------------------------------------------------|------------------------------------------------------|----------------------------------------------------------------------------------------------------|------------------------------------------------------------------------------------------|----------------------------------------------------------------------------------------------------|----------------------------------------------------------------------------------------------------|-------------------|
| 名前 - ネットワーク<br>Office 365 Addres URLリスト<br>HTTPS Services - 0<br>HTTPS Services - R<br>Office 365 Domains | リスト<br>/トワーク 2                                       | <ul> <li>Office 36</li> <li>このオブジェクト</li> <li>るMicrosoft Office</li> <li>れています。</li> <li>Microsoft Office</li> <li>ソフトウェアスペ</li> </ul> | 5 Address Ranges<br>には、Microsoftがアップ<br>e 365サービス IP address<br>365はオンライン クラウト<br>(一トです。 | デートす<br>ie5が含ま<br>「ホストの                                                                                                    |                                                                                                    |                   |
|                                                                                                    | URLリストの                                              | 追加                                                                                                    |                                                                                          |                                                                                                    | ×                                                                                                    |                   |
| _                                                                                                    | * 名前<br>Check Poin                                   | t                                                                                                    |                                                                                          |                                                                                                    |                                                                                                    |                   |
|                                                                                                    | HTTPとHTT                                             | r <b>PSのURL (</b> 0アイ<br>kpoint.co.jp                                                                                                  | テ᠘) <b>ዖ <u>३</u> イ</b> ン                                                                | <b>╱ポート │ ぴ</b>                                                                                                    | ◆ エクス<br>+                                                                                                    |                   |
| オブジェクト                                                                                                    |                                                      |                                                                                                    |                                                                                          |                                                                                                    |                                                                                                    |                   |
|                                                                                                    |                                                      |                                                                                                    |                                                                                          |                                                                                                    |                                                                                                    |                   |
| _                                                                                                    |                                                      |                                                                                                    |                                                                                          |                                                                                                    | - 1                                                                                                    |                   |
| _                                                                                                    | 73                                                   | ブジェクトの管理                                                                                                    |                                                                                          |                                                                                                    | _                                                                                                    |                   |
|                                                                                                    | *:                                                   | ブジェクトの管理                                                                                                    | <b>*</b> New - ✔ 編集                                                                      | <b>×</b> 削除 Q 10                                                                                                    |                                                                                                    |                   |
|                                                                                                    | *                                                    | ブジェクトの管理<br>名前 -                                                                                                    | ★ New・ ✔ 編集<br>タイプ                                                                       | × 削除 Q, 参<br>使用                                                                                                    | 梁                                                                                                    | 47 <sup>9</sup> 1 |
|                                                                                                    | 32                                                   | デジェクトの管理<br>名前 -<br>Office 365 Address R                                                                                               | ★ New・ ✔ 編集<br>タイプ<br>サービス&ネットワーク                                                        | × 削除 Q 器<br>使用<br>はい                                                                                                    | で発言。<br>で発言。<br>に<br>Pick Point                                                                                                    | オブジェ              |
|                                                                                                    | ● アス<br>● 正規                                         | 7ジェクトの管理<br>名前 -<br>Office 365 Address R<br>Check Point<br>HTTPS Services - Opt<br>HTTPS Services - Rec                                | ★ New・ ▲ 編集<br>タイプ<br>サービス&ネットワーク<br>URLリスト<br>URLリスト<br>URLリスト                          | × 削除 Q 営<br>使用<br>はい<br>いいえ<br>いいえ<br>はい                                                                                             | نگین<br>کی<br>دربید<br>دربید<br>کربید<br>کربی کربی<br>کربی کربی<br>کربی<br>کربی<br>کربی<br>کربی<br>کربی<br>کربی<br>کربی | オブジェ              |
|                                                                                                    | <ul> <li>● アス</li> <li>● 正規</li> <li>■メント</li> </ul> | マジェクトの管理<br>名前 ・<br>Office 365 Address R<br>Check Point<br>HTTPS Services - Opt<br>HTTPS Services - Rec<br>Office 365 Domains          | ★ New・ / 場里<br>タイプ<br>サービス&ネットワーク<br>URLリスト<br>URLリスト<br>URLリスト<br>URLリスト<br>URLリスト      | × 削除<br>の<br>はい<br>いいえ<br>はい<br>はい<br>はい<br>はい<br>はい<br>に<br>い<br>な<br>の<br>の<br>の<br>の<br>の<br>の<br>の<br>の<br>の<br>の<br>の<br>の<br>の | Comments                                                                                                    | オブジェ              |
|                                                                                                    | ● アス<br>● 正規<br>■メント                                 | ギジェクトの管理<br>名前 -<br>Office 365 Address R<br>Check Point<br>HTTPS Services - Opt<br>HTTPS Services - Rec<br>Office 365 Domains          | ★ New・ ▲ 編集<br>タイプ<br>サービス&ネットワーク<br>URLリスト<br>URLリスト<br>URLリスト<br>URLリスト                | × 削除 Q 営<br>使用<br>はい<br>いいえ<br>はい<br>はい                                                                                              | کی۔<br>کی کہ کہ کہ کہ کہ کہ کہ کہ کہ کہ کہ کہ کہ                                                                                                    | オブジェ              |
|                                                                                                    | <ul> <li>○ アス</li> <li>○ 正規</li> <li>□メント</li> </ul> | イジェクトの管理<br>名前 ・<br>Office 365 Address R<br>Check Point<br>HTTPS Services - Opt<br>HTTPS Services - Rec<br>Office 365 Domains          | ★ New・ ▲ 編集<br>タイプ<br>サービス&ネットワーク<br>URLリスト<br>URLリスト<br>URLリスト<br>URLリスト                | × 削除<br>使用<br>はい<br>いいえ<br>はい<br>はい<br>はい                                                                                            | Comments                                                                                                    | オブジェ              |

5. URLリストを追加する

- 「New」を押して「URLリスト」を選択 する
- 「URLリストの追加」ダイアログボック スが表示される
- 「名前」と宛先の「ドメイン」を入力して、「追加」を押すとオブジェクトに追加する

インターネットアクセスポリシーの設定

| ェクトの管理                                                                                                    | ×                                                                                                    |
|----------------------------------------------------------------------------------------------------|----------------------------------------------------------------------------------------------------|
| ** New -<br>ネットワー<br>がしている5 Addres<br>URLリスト<br>サービス&<br>TTPS Services - C<br>サービス&<br>コーサ<br>fifice 365 Domains<br>グループ | (選集 × 前序) Q 検索 クリスト スットワーク マ、 マ、 マ、 ロカブジェクトには、Microsoftがアップデートす る Microsoft Office 365サービス IP addressesが含ま れています。 Microsoft Office 365はオンライン クラウドホストの ソフトウェアスイートです。 |
| サービス&ネットワー                                                                                                    | クの追加 X                                                                                                    |
| 名前                                                                                                    |                                                                                                    |
| vulnerable SSL and                                                                                                    | TLS                                                                                                    |
| ネットワーク/IPアド                                                                                                    | レス (0アイテム) ク サービス (count, plural, =0 {(0アイテム)} 1 {(#アイテム)} その他                                                                                                    |
| * Anv                                                                                                    | +<br>He11 LTCP / ///3                                                                                                    |
|                                                                                                    | tls1.0   TCP / 443                                                                                                    |
|                                                                                                    | ssl_v3   TCP / 443                                                                                                    |
|                                                                                                    | <ul> <li>* New ・ ♪ 編集 × 削除 Q 換票</li> <li>名前 ・ タイプ 使用          ・ サulnerable SSL a オブジェク     </li> </ul>                                                              |
| コメント                                                                                                    | Office 365 Address R サービス&ネットワーク はい                                                                                                    |
|                                                                                                    | vulnerable SSL and T サービス&ネットワーク いいえ     ホットワーク いいえ       Cherk Point     URL リスト       いいえ     任意                                                                  |
|                                                                                                    | HTTPS Services - Opt URLリスト いいえ サービス                                                                                                    |
|                                                                                                    | HTTPS Services - Reci URLリスト はい tis1.1                                                                                                    |
|                                                                                                    | Office 365 Domains URLリスト はい ssl_v2                                                                                                    |
|                                                                                                    | ssLv3                                                                                                    |
|                                                                                                    | Comments                                                                                                    |
|                                                                                                    |                                                                                                    |
|                                                                                                    |                                                                                                    |
|                                                                                                    |                                                                                                    |
|                                                                                                    | 使用場所:<br>未使用                                                                                                    |

CHECK POINT

6. サービス&ネットワークを追加する

「New」を押して「サービス&ネット

ワーク」を選択する

- 「サービス&ネットワークの追加」ダイ アログボックスが表示される
- 「名前」と、宛先の「ネットワークIPア
   ドレス」、「サービス」を入力して、

「追加」を押すとオブジェクトに追加さ

れる

インターネットアクセスポリシーの設定

| $35k$ * $1/2 - \frac{1}{2} \sqrt{1}$ $b = \frac{1}{2} \sqrt{1} \sqrt{1} \sqrt{1} \sqrt{1} \sqrt{1} \sqrt{1} \sqrt{1} 1$                                                                                                    | Anonymizer       URUJAİ         Phishing       サ-ビス&&ホットワーク         Anonymizer       URUJAİ         Phishing       サ-ビス&&ホットワーク         Viole       ガニゴリ&アプリケーション         Viole       アプリケーションカテゴリ(9) *         Yole       アプリケーションカテゴリ(9) *         P2P       アプリケーションカテゴリ(9) *         Facebook       UZ f: 2 @         Facebook - Login Succ       Facebook is a social utility that helps connect communities of people together. Facebook also has a plethora of widgets and applications to enhance your experience with tools, games, and fun things to do by yourself or with friends.         Facebook Messenger       Facebook Messenger         Facebook Messenger       Image: Messenger                                                                                                    | 寇先<br>★ インターネット<br>� Anonymizer                     | + カテゴリ&アプリケー            |                     |                                            |            |               |                  | - 11                                                     |                                                                                  |         |
|----------------------------------------------------------------------------------------------------|----------------------------------------------------------------------------------------------------|-----------------------------------------------------|-------------------------|---------------------|--------------------------------------------|------------|---------------|------------------|----------------------------------------------------------|----------------------------------------------------------------------------------|---------|
| * $1/2 - \frac{1}{2} \sqrt{1}$<br>* $1/2 - \frac{1}{2} \sqrt{1}$<br>* $1/2 - \frac{1}{2} \sqrt{1}$<br>* $1/2 - \frac{1}{2} \sqrt{1}$<br>* $1/2 - \frac{1}{2} \sqrt{1} \sqrt{1} - \frac{1}{2} \sqrt{1} \sqrt{1} \sqrt{1} \sqrt{1} \sqrt{1} \sqrt{1} \sqrt{1} 1$                                                                                                    | <ul> <li>Anonymizer</li> <li>URL U スト</li> <li>Phishing</li> <li>サービス&amp;ネットワーク</li> <li>Anonymizer</li> <li>URL U スト</li> <li>Phishing</li> <li>サービス&amp;ネットワーク</li> <li>Arid U&amp; 77 U ケーション</li> <li>Vide</li> <li>Gam</li> <li>C Facebook</li> <li>URU</li> <li>P2P</li> <li>Facebook - Login Succ</li> <li>Facebook - Login Succ</li> <li>Facebook - Login Succ</li> <li>Facebook - Login Succ</li> <li>Facebook - Login Succ</li> <li>Facebook - Login Succ</li> <li>Facebook - Login Succ</li> <li>Facebook Bis a social utility that helps connect communities of people together. Facebook also has a plethora of widgets and applications to enhance your experience with tools, games, and fun things to do by yourself or with friends.</li> <li>Facebook Messenger</li> <li>Facebook Messenger</li> <li>Facebook Messenger</li> </ul>                                                                                                    | <ul> <li>★ インターネット</li> <li>◆ Anonymizer</li> </ul> | +<br>カテゴリ&アプリケー         |                     |                                            |            |               |                  |                                                          |                                                                                  |         |
| <ul> <li>* インターネット +</li> <li>カテゴリ&amp;アプリケーション</li> <li>Botnets Spam</li> <li>Phishing サービス&amp;ネットワーク</li> <li>ガテゴリ&amp;アプリケーション</li> <li>Yook</li> <li>Gam Q. Facebook</li> <li>Yea</li> <li>アプリケーション カテゴリ (9) *</li> <li>Facebook - Login Succ</li> <li>Facebook - Login failed</li> <li>Facebook - Login failed</li> <li>Facebook Apps</li> </ul>                                                                                                    | <ul> <li>インターネット +</li> <li>カテゴリ&amp;アプリケーション</li> <li>Anonymizer</li> <li>URLリスト</li> <li>サービス&amp;ネットワーク</li> <li>カゴリ&amp;アプリケーション</li> <li>メ</li> <li>Vide</li> <li>Gam</li> <li>Q. Facebook</li> <li>アプリケーション カテゴリ(9) ×</li> <li>アプリケーション カテゴリ(9) ×</li> <li>アプリケーション カテゴリ(9) ×</li> <li>Facebook</li> <li>リスク: 2 低</li> <li>Facebook is a social utility that helps connect communities of people together. Facebook is a social utility that helps connect communities of people together. Facebook also has a plethora of widgets and applications to enhance your experience with tools, games, and fun things to do by yourself or with friends.</li> <li>Facebook Messenger.</li> <li>Facebook Messenger.</li> <li>Facebook Messenger.</li> <li>Facebook Messenger.</li> </ul>                                                                                                    | ★ インターネット<br>� Anonymizer                           | +<br>カテゴリ&アプリケー         |                     |                                            |            |               |                  |                                                          |                                                                                  |         |
| <ul> <li>Anonymizer<br/>URLリスト<br/>サービス&amp;ネットワーク</li> <li>Phishing サービス&amp;ネットワーク</li> <li>ガデゴリ&amp;アプリケーション (2)</li> <li>Facebook</li> <li>アプリケーション カテゴリ(9) </li> <li>アプリケーション カテゴリ(9) </li> <li>Facebook - Login Succ<br/>Facebook - Login Succ<br/>Facebook - Login failed<br/>Facebook - Login failed<br/>Facebook - Login failed<br/>Facebook Apps</li> </ul>                                                                                                    | Anonymizer<br>URLリスト<br>サービス&ネットワーク<br>カデゴリ&アプリケーション<br>Viole<br>Gam<br>Wea<br>P2P<br>P2P<br>アプリケーションカテゴリ(9) *<br>P2P<br>アプリケーションカテゴリ(9) *<br>P2P<br>アプリケーションカテゴリ(9) *<br>Facebook<br>に<br>Gam Gar<br>Facebook - Login Succ<br>Gar<br>Facebook - Login failed<br>Gar<br>Facebook - Login failed<br>Gar<br>Facebook - Login failed<br>Facebook Apps<br>Gar<br>Facebook Messenger<br>Facebook Messenger                                                                                                    | 🗞 Anonymizer                                        | カテヨリ& バノリケー             |                     |                                            |            |               |                  |                                                          |                                                                                  |         |
| WRL 9 X F         Phishing       サービス&ネットワーク         カデゴリ&アプリケーション       X         Viole       X         Gam       Q. Facebook         Wea       アプリケーション カテゴリ (9) ×         アプリケーション カテゴリ (9) ×       Facebook         アブリケーション (20)       Facebook is a social utility that helps connect communities of people together. Facebook also has a plethora of widgets and applications to enhance your experience with tools, games, and fun things to do by yourself or with friends.                                                                                                    | Phishing       サービス&ネットワーク         ケービス&ネットワーク         か方ゴリ&アプリケーション         Viole         Gam         Q. Facebook         Wea         アプリケーション カテゴリ(9) *         アプリケーション カテゴリ(9) *         アプリケーション (20)         デ Facebook - Login failed         G Facebook - Login failed         G Facebook Apps         G Facebook Messenger         G Facebook Messenger         G Facebook Messenger         G Facebook Messenger         G Facebook Messenger         G Facebook Messenger                                                                                                    |                                                     |                         |                     | 🗞 Botnets                                  | <b>%</b> 5 | pam           |                  |                                                          |                                                                                  |         |
| <ul> <li>Nusing () () = EX&amp;X () F() = 2)</li> <li>カテゴリ&amp;アプリケーション</li> <li>Yiole</li> <li>Gam</li> <li>Q. Facebook</li> <li>アプリケーションカテゴリ (9) </li> <li>アプリケーション カテゴリ (9) </li> <li>Facebook - Login Succ</li> <li>Facebook - Login Succ</li> <li>Facebook - Login failed</li> <li>Facebook - Login failed</li> <li>Facebook Apps</li> </ul>                                                                                                    | <ul> <li>Nucles</li> <li>Viola</li> <li>Gam</li> <li>Q. Facebook</li> <li>P2P</li> <li>アプリケーションカテゴリ(9) </li> <li>アプリケーション(0)</li> <li>Facebook - Login failed</li> <li>Facebook - Login failed</li> <li>Facebook - Login failed</li> <li>Facebook Apps</li> <li>Facebook Groups</li> <li>Facebook Messenger</li> <li>Facebook Messenger</li> <li>Facebook Messenger</li> <li>Facebook Messenger</li> <li>Facebook Messenger</li> <li>Facebook Messenger</li> </ul>                                                                                                    | Phishing                                            | WRLUXF                  | -                   |                                            |            |               |                  |                                                          |                                                                                  |         |
| <ul> <li>Viole</li> <li>Gam</li> <li>Q. Facebook</li> <li>アプリケーションカテゴリ(9) </li> <li>アプリケーションカテゴリ(9) </li> <li>Facebook - Login Succ</li> <li>Facebook - Login Succ</li> <li>Facebook - Login failed</li> <li>Facebook - Login failed</li> <li>Facebook Apps</li> </ul>                                                                                                    | <ul> <li>Viole</li> <li>Gan</li> <li>Q. Facebook</li> <li>P2P</li> <li>アプリケーションカテゴリ(9) </li> <li>アプリケーション(20)</li> <li>Facebook - Login Succ</li> <li>Facebook - Login failed</li> <li>Facebook - Login failed</li> <li>Facebook Apps</li> <li>Facebook Apps</li> <li>Facebook Messenger</li> <li>Facebook Messenger</li> <li>Facebook Messenger</li> <li>Facebook Messenger</li> <li>Facebook Messenger</li> <li>Facebook Messenger</li> </ul>                                                                                                    | +                                                   |                         | 2                   |                                            |            |               |                  |                                                          | ×                                                                                |         |
| <ul> <li>Gam</li> <li>Q. Facebook</li> <li>P2P</li> <li>アプリケーションカテゴリ(9) &lt;</li> <li>アプリケーション(20) ▲</li> <li>Facebook - Login Succ</li> <li>Facebook - Login failed</li> <li>Facebook - Login failed</li> <li>Facebook Apps</li> </ul>                                                                                                    | Gam       Q. Facebook         Wea       アプリケーションカテゴリ(9) ▼         P2P       アプリケーション(20) ▲         「Facebook - Login Succ]       Facebook is a social utility that helps connect communities of people together. Facebook also has a plethora of widgets and applications to enhance your experience with tools, games, and fun things to do by yourself or with friends.         If Facebook Apps       If Facebook Messenger         Image: Facebook Messenger       Image: Pacebook Messenger         Image: Facebook Messenger       Image: Pacebook Messenger         Image: Facebook Messenger       Image: Pacebook Messenger         Image: Facebook Messenger       Image: Pacebook Messenger         Image: Facebook Messenger       Image: Pacebook Messenger         Image: Pacebook Messenger       Image: Pacebook Messenger                                                                                                    | ルテコ<br>🗞 Viole                                      | 1&アフリケーション              |                     |                                            |            |               |                  |                                                          | ×                                                                                |         |
| <ul> <li>Q. Facebook</li> <li>P2P</li> <li>アプリケーションカテゴリ(9) </li> <li>アプリケーション(20)</li> <li>▲ Facebook - Login Succ</li> <li>▲ Facebook - Login failed</li> <li>▲ Facebook - Login failed</li> <li>▲ Facebook Apps</li> </ul>                                                                                                    | <ul> <li>Q. Facebook</li> <li>P2P</li> <li>アプリケーション カテゴリ (9) </li> <li>アプリケーション (20)</li> <li>Facebook - Login Succ</li> <li>Facebook - Login failed</li> <li>Facebook - Login failed</li> <li>Facebook Apps</li> <li>Facebook Messenger</li> <li>Facebook Messenger</li> <li>Facebook Messenger</li> <li>Facebook Messenger</li> </ul>                                                                                                    | 🗞 Gam                                               |                         |                     |                                            |            |               |                  |                                                          |                                                                                  |         |
| <ul> <li>P2P</li> <li>アプリケーションカテゴリ(9) </li> <li>アプリケーション(20) </li> <li>Facebook - Login Succ</li> <li>Facebook - Login failed</li> <li>Facebook - Login failed</li> <li>Facebook Apps</li> </ul> Facebook also has a plethora of widgets and applications to enhance your experience with tools, games, and fun things to do by yourself or with friends.                                                                                                    | <ul> <li>P2P</li> <li>アプリケーションカテゴリ(9) </li> <li>アプリケーション(20)</li> <li>Facebook - Login Succ</li> <li>Facebook - Login failed</li> <li>Facebook - Login failed</li> <li>Facebook - Login failed</li> <li>Facebook Apps</li> <li>Facebook Apps</li> <li>Facebook Messenger</li> <li>Facebook Messenger</li> <li>Facebook Messenger</li> <li>Facebook Messenger</li> <li>Facebook Messenger</li> <li>Facebook Messenger</li> <li>Facebook Messenger</li> <li>Facebook Messenger</li> <li>Facebook Messenger</li> </ul>                                                                                                    | Q Fai                                               | ebook                   |                     |                                            |            |               |                  |                                                          |                                                                                  |         |
| ▶ P2P アプリケーション カテゴリ(9)  Facebook - Login Succ Facebook - Login failed Facebook - Login failed Facebook Apps Facebook Apps Facebook Apps Facebook Apps Facebook Apps Facebook Apps Facebook Apps Facebook Apps Facebook Apps Facebook Apps Facebook Apps Facebook Apps Facebook Apps Facebook Apps Facebook Apps Facebook Apps Facebook Apps                                                                                                    | P2P<br>P2P<br>P2P<br>P2P<br>P2P<br>P2P<br>P2P<br>P2P                                                                                                    | Vvea                                                |                         |                     |                                            |            |               |                  |                                                          | _                                                                                |         |
| アプリケーション (20)<br>「 Facebook - Login Succ<br>「 Facebook - Login failed<br>「 Facebook - Login failed<br>「 Facebook - Login failed<br>」 Facebook Apps                                                                                                    | アプリケーション (20)<br>「 Facebook - Login Succ<br>「 Facebook - Login failed<br>「 Facebook - Login failed<br>「 Facebook - Login failed<br>「 Facebook Apps<br>● Facebook Groups<br>● Facebook Messenger<br>● Facebook Messenger                                                                                                    | アプリ<br>🗞 P2P                                        | ケーションカテゴリ (9) Y         | facebook            | Facebook                                   |            |               |                  | リス                                                       | ク: 2 低                                                                           |         |
| Image: Pacebook - Login Succ       Image: Pacebook as a solar duling that helps connect commutations of people         Image: Pacebook - Login Succ       Image: Pacebook as a solar duling that helps connect commutations of people         Image: Pacebook - Login Succ       Image: Pacebook as a solar duling that helps connect commutations of people         Image: Pacebook - Login Succ       Image: Pacebook as a solar duling that helps connect commutations of widgets and applications to enhance your experience with tools, games, and fun things to do by yourself or with friends.         Image: Pacebook - Login Succ       Image: Pacebook as a solar duling that helps connect commutations of widgets and applications to enhance your experience with tools, games, and fun things to do by yourself or with friends.                                                                                                    | <ul> <li>Facebook - Login Succ</li> <li>Facebook - Login failed</li> <li>Facebook - Login failed</li> <li>Facebook Apps</li> <li>Facebook Groups</li> <li>Facebook Messenger</li> <li>Facebook Messenger</li> </ul>                                                                                                    | アプリ                                                 | ケーション(20) ヘ             |                     | book is a sosia                            |            | that he       |                  | t communities of r                                       |                                                                                  |         |
| Facebook - Login failed     enhance your experience with tools, games, and fun things to do by     yourself or with friends.                                                                                                    | <ul> <li>Facebook - Login failed</li> <li>Facebook Apps</li> <li>Facebook Groups</li> <li>Facebook Messenger</li> <li>Facebook Messenger</li> <li>Facebook Messenger</li> <li>Facebook Messenger</li> <li>Facebook Messenger</li> <li>Facebook Messenger</li> <li>Facebook Messenger</li> <li>Facebook Messenger</li> <li>Facebook Messenger</li> <li>Facebook Messenger</li> <li>Facebook Messenger</li> <li>Facebook Messenger</li> <li>Facebook Messenger</li> <li>Facebook Messenger</li> </ul>                                                                                                    |                                                     | Facebook - Login Succ   | toge                | ther. Facebook                             | also ha    | is a ple      | thora of wi      | dgets and applicat                                       | tions to                                                                         |         |
| yourself or with friends.                                                                                                    | yourself or with friends.                                                                                                    |                                                     | Facebook - Login failed | enh                 | ance your expe                             | rience v   | vith to       | ols, games,      | and fun things to                                        | do by                                                                            |         |
|                                                                                                    |                                                                                                    |                                                     | Facebook Apps           | you                 | rself or with frie                         | nds.       |               |                  |                                                          |                                                                                  |         |
| A Facebook Groups                                                                                                    | Second Messenger         Second Messenger                                                                                                    |                                                     | Facebook Groups         |                     |                                            |            |               |                  |                                                          |                                                                                  |         |
| Facebook Messenger                                                                                                    | Cashed House Angle     Cashed House X ++     C S straightful training that the physical state and the straining training that the physical state and the straining training that the physical state and the straining training tradia training training training training t  |                                                     | Facebook Messenger      |                     |                                            |            |               |                  |                                                          |                                                                                  |         |
| Earehonk Messenger-     A Bestechtigter x +                                                                                                    | Construction of the second second secon |                                                     | Facebook Messenger-     |                     | hai histhing haa x +                       |            |               |                  | _                                                        |                                                                                  |         |
| Earehook Messenger.                                                                                                    |                                                                                                    |                                                     | Facebook Messenger      |                     | tin HARMONY CONNECT                        | 1 Citism   | ocon v        |                  |                                                          | Under As                                                                         | tta ck? |
| Sectore and the sectore and the sectore and th                                                                                                    |                                                                                                    |                                                     | Facebook Social Plugins | SETTING<br>ETAITED  | ポリシー紙要<br>- アクセス コントロール                    |            |               | .= 12            | х <b>0</b> , т79±9+оти Q.6.0.                            | 0.7799-937020- 2200 A                                                            | ポリシー    |
| Eacebook Social Plugins                                                                                                    | Facebook Social Plugins                                                                                                    |                                                     | Facebook Touch          |                     | Application Access<br>インターネット アンセス         | • • •      | 799∎7<br>⊜70… | <b>*</b> ä       | <ul> <li>7−よ</li> <li>● 任意のサイトまたはユーザ</li> </ul>          | 形式<br>II Facebook                                                                |         |
| Facebook Social Plugins     Figure 2014     Figure 2014                                                                                                    | Figure book Social Plugins     Figure book Social Plugins     Figure book Social Plugins |                                                     | Eacebook                | <b>UII</b><br>Pauce | <ul> <li>電気汚況<br/>プロファイル<br/>長が</li> </ul> |            | 0.70          | Malazza onteri   |                                                          | b Structure (Malinium Store b) Streamer                                          | _       |
| Facebook Social Plugins     Facebook Touch     Facebook     Facebook     Faceb                                                                                                    | Facebook Social Plugins     Facebook Touch     Facebook     Control     Control     Contro     Control     Control     Control     Contro     Control     Con |                                                     |                         |                     | SLインスペクション<br>アイデンティティ アラナアネス              |            | • / • •       |                  |                                                          | Steen Stining Stickey                                                            |         |
| Facebook Social Plugins     Facebook Touch     Facebook     Facebook     Faceb                                                                                                    | Facebook Social Plugins     Facebook Touch     Facebook     Facebook     Faceb |                                                     | Facebook-call-web       | #E                  | ポリシー環境                                     |            |               |                  |                                                          | Volknon     Nudity     Pornography     Child Abuse                               |         |
| Facebook Social Plugins     Facebook Touch     Facebook     Facebook     Facebok     Facebok     Facebok     Facebok     Facebok     Facebok                                                                                                    | Facebook Social Plugins     Facebook Touch     Facebook     Forebook     Facebook     Forebook     Facebook     Facebok     Facebook     Facebok     Facebok     Facebook     Facebook |                                                     | Facebook-chat           |                     |                                            | 3          | o 79          | Explicit content | <ul> <li>● 任意のサイトまたはユーザ</li> </ul>                       | Gambing HIDD/Racsm     Gambing HIDD/Racsm     Hegel/Questionable     Hegel/Origs |         |
| Facebook Social Plugins     Facebook Touch     Facebook     Facebook     Facebook     Facebook     Facebook     Facebook-call     Facebook-call     Fac                                                                                                    | <ul> <li>Facebook Social Plugins</li> <li>Facebook Touch</li> <li>Facebook</li> <li>Facebook<!--</td--><td></td><td>Facebook-code</td><td></td><td></td><td></td><td></td><td></td><td></td><td>Weapons</td><td></td></li></ul>                                                                                                    |                                                     | Facebook-code           |                     |                                            |            |               |                  |                                                          | Weapons                                                                          |         |
| <ul> <li>Facebook Social Plugins</li> <li>Facebook Touch</li> <li>Facebook</li> <li>Facebook</li> <li>Facebok</li> <li>Facebook<td><ul> <li>Facebook Social Plugins</li> <li>Facebook</li> <li>Facebook</li></ul></td><td>f</td><td>accook-code</td><td></td><td></td><td>4</td><td>o 7 o</td><td>File sharing</td><td><ul> <li>● ● ● ● ● ● ● ● ● ● ● ● ● ● ● ● ● ● ●</li></ul></td><td>TIP Fie Sharing</td><td></td></li></ul> | <ul> <li>Facebook Social Plugins</li> <li>Facebook</li> <li>Facebook</li></ul>                                                                                                    | f                                                   | accook-code             |                     |                                            | 4          | o 7 o         | File sharing     | <ul> <li>● ● ● ● ● ● ● ● ● ● ● ● ● ● ● ● ● ● ●</li></ul> | TIP Fie Sharing                                                                  |         |

#### 7. アプリケーションを禁止する

- 編集したいルールの「宛先」欄の「+」
   を押して、「カテゴリ&アプリケーショ
  - ン」を選択する
- 「カテゴリ&アプリケーション」ダイア ログが表示される
  - 禁止したいアプリケーション名を入力 し、「アプリケーション」欄からアプリ

ケーションを選択し、「Add」ボタンを

押す

## 注意点(1/3)

| Check Point Harmony Connect                                                                                                    | ×           |
|----------------------------------------------------------------------------------------------------|-------------|
| Another user, tis currently logged into this computer and runs<br>Point Harmony Connect.<br>Check Point Harmony Connect currently does not support protectin<br>computers shared by multiple users.<br>Please contact your administrator. | Check<br>ng |
|                                                                                                    | ОК          |

| Threat Prevention Function | Supported Protocol |
|----------------------------|--------------------|
| Threat Emulation           | HTTP/HTTPS         |
| IPS                        | ANY                |
| Anti-Bot                   | ANY                |
| Anti-Virus                 | HTTP/HTTPS         |
| URL Filter                 | HTTP/HTTPS         |
| Application Control        | ANY                |

- 現在は、共用端末での複数のユーザの保護はサポート していない。最初にConnect Appをインストールした ユーザのみ保護可能
  - あるユーザで Harmony Connect へのサインインを完 了した後に、別のユーザが ConnectApp の起動を試み るとエラーメッセージが表示される
- Threat Prevention の各機能に対応しているプロトコ ルは、左表のとおり

## 注意点(2/3)

| Identity Provider  | Branch Office Users   | Remote Users (Client and Clientless)  | Automatic Sync of Users and Groups    |
|--------------------|-----------------------|---------------------------------------|---------------------------------------|
| Microsoft AD FS    | <b>S</b>              | 0                                     | See the <u>Note</u>                   |
| Microsoft Azure AD | <b>S</b>              | <b>S</b>                              | <b>S</b>                              |
| OneLogin           |                       | •                                     | See the <u>Note</u>                   |
| Okta               | $\bigcirc$            | <b>S</b>                              | <b>S</b>                              |
| Pingldentity       | $\checkmark$          | $\bigcirc$                            | <b>S</b>                              |
| Generic SAML       | <b>S</b>              | For clientless access only            | See the <u>Note</u>                   |
| Note - With        | Microsoft ADFS, OneLo | gin, and Generic SAML, administrators | can add users and groups only manuall |

- ID プロバイダ使用時に、「ユーザ」と「グループ」 が自動同期して、アクセスポリシーのソース(送信 元)オブジェクトとして使用できるのは、Azure AD、Okta、PingIDのみ
  - Microsoft AD FS、OneLogin、Generic SAML 使
     用時は、「ユーザ」と「グループ」は、手動で
     追加する必要がある
  - Eメールでユーザを作成した場合は、アクセス ポリシーのソース(送信元)としてグループを 指定することはできない。グループを指定でき るのは ID プロバイダを使用した場合のみ

## 注意点(3/3)

| Action  | Name             | Source           | Destination                                             |
|---------|------------------|------------------|---------------------------------------------------------|
| 😑 Block | Block QUIC       | * Any Site Or Us | QUIC                                                    |
|         |                  |                  | 🗞 Games 🛛 🗞 Social Networking                           |
|         |                  |                  | 🗞 File Storage and Sharing 🛛 🗞 Email 🛛 🗞 Travel         |
|         |                  |                  | Vehicles Shopping Sashion Seducation                    |
|         |                  |                  | 🗞 Entertainment 🛛 🗞 Job Search / Careers                |
| 😑 Block | Block Categories | 1 alice          | 🗞 Media Streams 🔹 🗞 Alcohol & Tobacco 🔹 🗞 Art / Culture |
|         |                  |                  | 🗞 Blogs / Personal Pages 🛛 🗞 Business / Economy         |
|         |                  |                  | 🗞 Sports 🔹 News / Media 🗞 Financial Services            |
|         |                  |                  | 🗞 Government / Military 🛛 🗞 Health                      |
|         |                  |                  | Nature / Conservation N File Upload N Lifestyle         |

SSL FULL INSPECTIONは、QUIC プロトコ ルに対応していないため、QUICプロトコル を使用する Web サイトへのアクセスを制御 するためには、QUIC プロトコルを Block す るルールを作成する必要がある

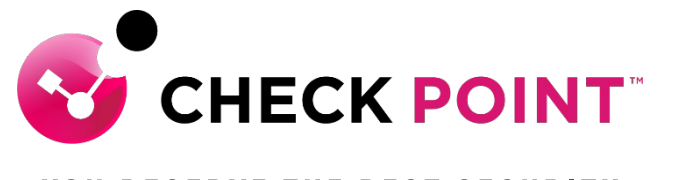

YOU DESERVE THE BEST SECURITY

## **THANK YOU**

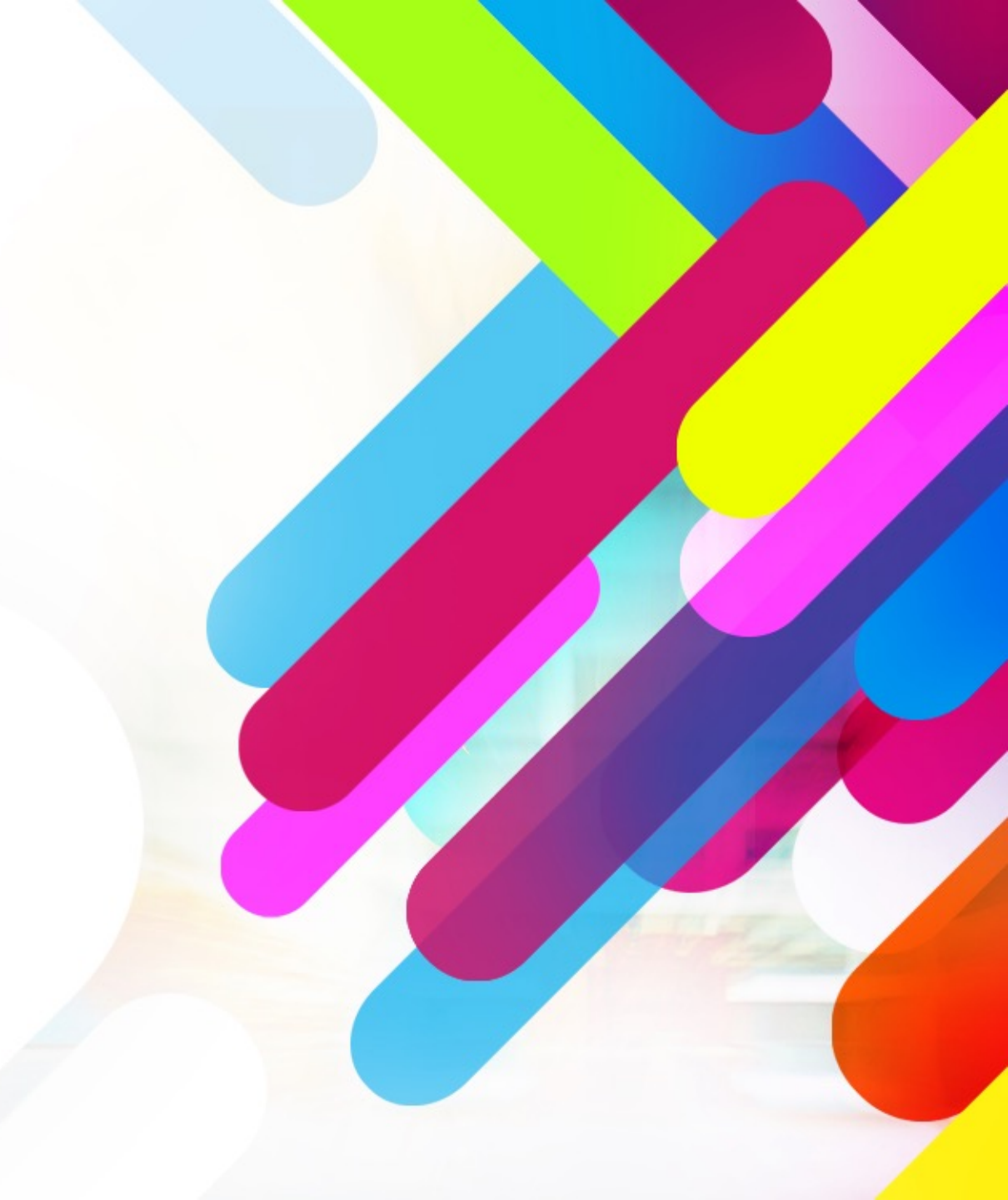